# Literatur Online dan Pengelolaannya (Dipresentasikan dalam Webinar Klinik Literasi Perpustakaan IAIN Kediri, 08 Oktober 2021)

Oleh : Muhamad Hamim<sup>1</sup>

# Pendahuluan

Salah satu faktor penunjang dalam perkuliahan adalah kemampuan mahasiswa untuk menelusur referensi karya ilmiah. Hampir semua mata kuliah yang diajarkan menuntut mahasiswa untuk menghasilkan karya ilmiah. Untuk menghasilkan karya ilmiah yang baik, maka penelitian harus disandarkan pada penelitian yang telah dilaksanakan sebelumnya. Karena dengan melakukan telaah pustaka atau tinjauan pustaka akan membentuk ide dari pengetahuan yang terakumulasi dan penulis dapat belajar dari hal-hal yang dilakukan oleh orang lain dan menjadikannya sebagai dasar untuk melakukan penelitian<sup>2</sup>.

Tinjauan pustaka merupakan tahap awal dalam melakukan sebuah penelitian. dengan mempelajari, membandingkan, mereplikasi, atau melakukan kritik terhadap penelitian yang dilakukan sebelumnya, maka tinjauan pustaka menjadi bacaaan awal untuk menentukan arah penelitian. manfaat yang diperoleh dengan tinjauan pustaka adalah:

- 1. Membantu untuk mempersempit topik penelitian agar lebih fokus. Dengan tinjauan pustaka yang dilakukan, penulis dapat menjadikan tinjauan pustaka sebagai model untuk memfokuskan pertanyaan-pertanyaan terkait dengan penelitian, membuat rancangan penelitian, sebagai acuan untuk membuat alat ukur variable yang akan diteliti, dan juga sebagai acuan untuk menganalisis data penelitiannya.
- 2. Dapat dijadikan sebagai ide awal penelitian, isu-isu yang berkembang dan dapat dijadikan sebagai penelitian yang terkinikan, dan juga terminologi yang terkait dengan topik penelitian.
- 3. Merangsang kreatifitas peneliti dan meingkatkan rasa ingin tahu.
- 4. Sebagai contoh model pembuatan laporan bagi peneliti yang belum pernah melakukan penelitian.
- 5. Meningkatkan kemampuan penelitian
- 6. Sebagai pijakan untuk dapat melaksanakan penelitian sesuai dengan prosedur penelitian
- 7. Sebagai pendukung ide dan pernyataan penelitian. Penelitian dapat dianggap penting dan layak untuk diteliti ketika penelitian tersebut punya acuan yang jelas<sup>3</sup>.

Tinjauan pustaka dapat dilakukan dengan cara yang sistematis. Sebelum melakukan pencarian, peneliti harus menetapkan dulu topik penelitian yang akan dibahas. Dengan topik yang jelas, maka proses pencarian akan bisa lebih fokus dan lebih mudah mengakses dari sumber-sumber yang baik kredibilitasnya. Sumber-sumber yang dapat dijadikan sebagai rujukan atau tinjauan karya ilmiah adalah;

- 1. Laporan Penelitian
  - Laporan penelitian merupakan hasil kajian penelitan peneliti sebelumnya dan dituangkan dalam bentuk laporan riset.
- 2. Artikel Jurnal Ilmiah

<sup>&</sup>lt;sup>1</sup> Pustakawan Ahli Madya IAIN Kediri.

<sup>&</sup>lt;sup>2</sup> Neuman, "Metodologi Penelitian Sosial: Pendekatan Kualitatif dan Kuantitatif", p. 142.

<sup>&</sup>lt;sup>3</sup> Anwar. "Cara Mudah Mengakses Literatur Secara Online dan Mengelolanya", p 3-4.

Sebagian besar penelitian diterbitkan dalam bentuk jurnal ilmiah yang diterbitkan. Saat ini ada banyak sekali publikasi-publikasi jurnal karya ilmiah yang dapat dijadikan sebagai sumber rujukan yang terpercaya.

3. Buku Ilmiah

Untuk mendapatkan sumber rujukan berupa buku, penulis dapat merujuk pada katalog buku yang diterbitkan oleh perpustakaan. Kebanyakan perpustakaan membuat katalog berbasis online yang dapat digunakan untuk menemukan buku tentang topik penelitian yang dibutuhkan.

4. Skripsi, tesis dan Disertasi

Setiap perguruan tinggi pasti menghasilkan karya ilmiah berupa skripsi, tesis, dan disertasi. Bahkan sekarang ini mulai dikembangkan layanan karya ilmiah berbasis online. Hal ini memudahkan peneliti untuk melihat penelitian-penelitian yang sudah dilakukan.

- 5. Dokumen Resmi Pemerintah Dokumentasi pemerintah ini dapat berupa undang-undang, peraturan pemerintah, peraturan Menteri dan lain sebagainya.
- 6. Penyampaian Makalah Dapat berupa artikel atau prosiding.

# Penelusuran Buku

# 1. Penelusuran Buku Koleksi Perpustakaan IAIN Kediri

Saat ini, Perpustakaan IAIN Kediri mempunyai koleksi sekitar 20.000 judul dan sekitar 50.000 eksemplar. Untuk memudahan pencarian, maka proses pertama yang dilakukan ketika ke perpustakaan adalah melakukan pengecekan melalui computer OPAC atau penelusuran koleksi melalui aplikasi daring, berikut ini akan di tampilkan proses penelusuran koleksi menggunakan katalog online (OPAC).

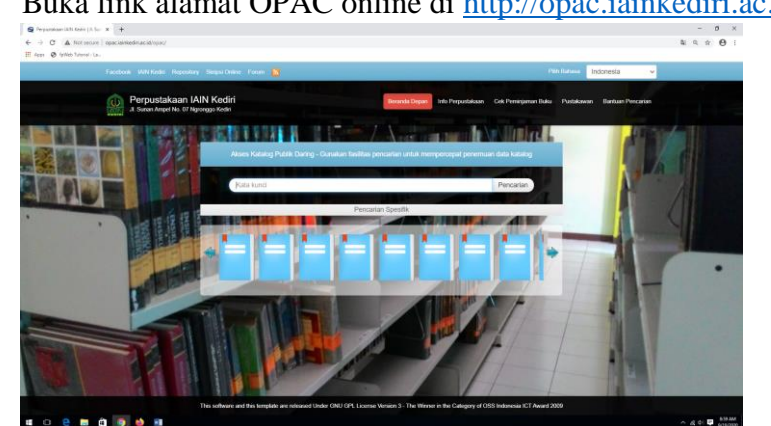

Buka link alamat OPAC online di http://opac.iainkediri.ac.id/ a.

b. Pada beranda depan terdapat menu info perpustakaan, Cek Peminjaman Buku, Pustakawan dan bantuan pencarian. Info perpustakaan berisi tentang informasi yang berkaitan dengan perpustakaan. Cek Peminjaman Buku merupakan menu untuk melakukan pengecekan buku yang sudah dipinjam pemustaka sekaligus riwayat buku apa saja yang sudah pernah dipinjam. Menu Pustakawan berisi tentang petugas-petugas yang dimiliki oleh perpustakaan. Dan menu Bantuan Pencarian berisi tentang bantuan singkat penelusuran buku secara online.

# c. Penelusuran cepat (sederhana)

Penelusuran cepat merupakan penelusuran secara sederhana berdasarkan kata yang mewakili judul koleksi, pengarang, tema (subyek) dan lain sebagainya. Kelemahan dari pencarian sederhana ini adalah hasil pencarian menjadi semakin banyak dan tidak spesifik. Namun jika masih kebingungan dalam mencari referensi, model pencarian ini sangatlah bagus untuk menjaring judul-judul koleksi yang kita inginkan. Untuk melakukan penelusuran sederhana, cukup dengan mengetikkan kata kunci pada kotak dialog pencarian.

a. Masukkan kata kunci dan klik tombol pencarian (tekan tombol enter) Contoh :

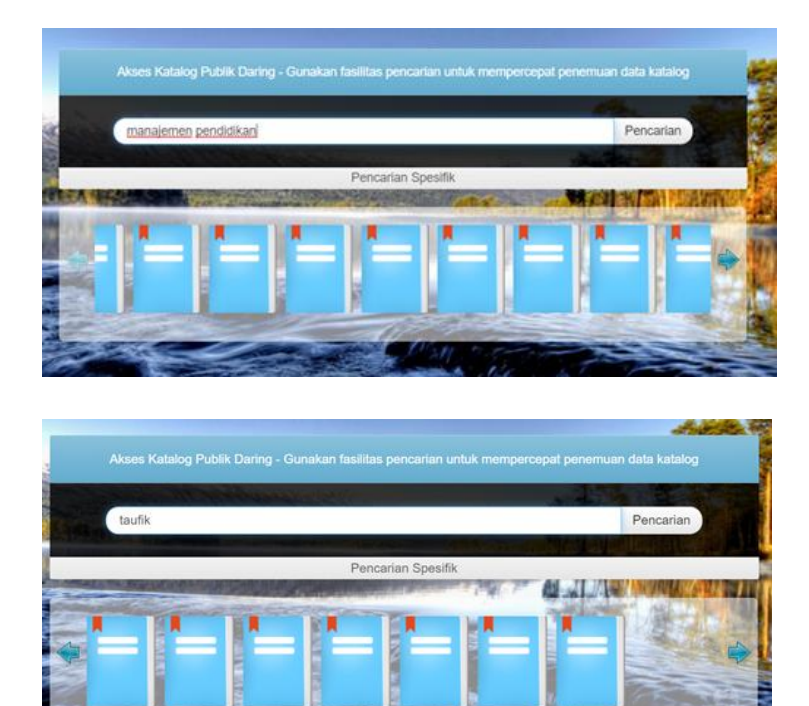

## b. Hasil pencarian

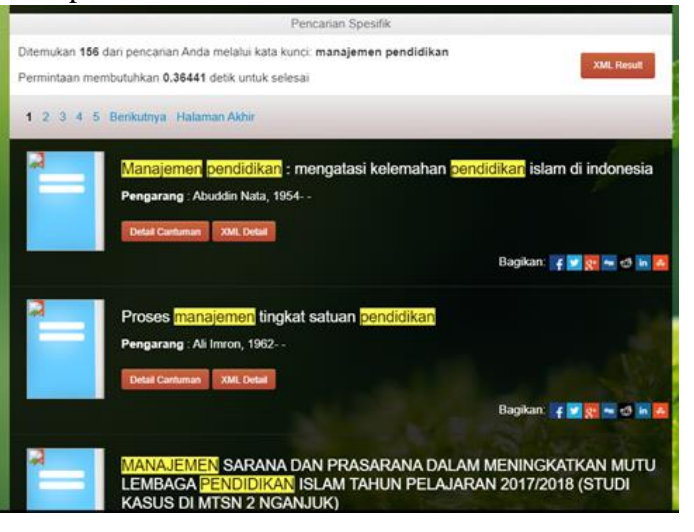

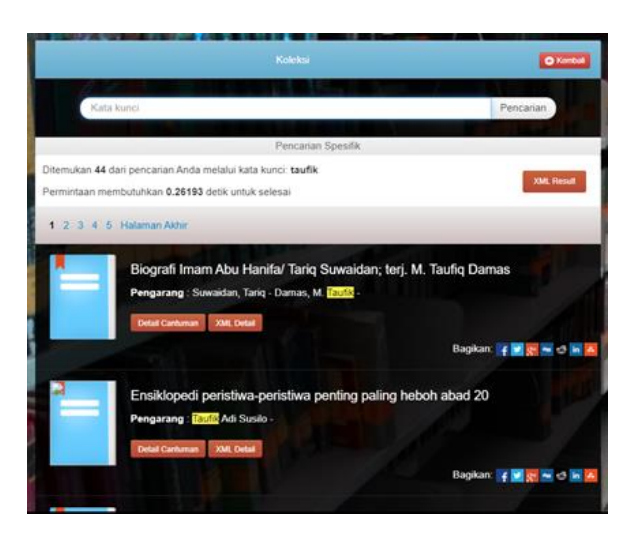

Keterangan :

Hasil pencarian memuat informasi tentang jumlah judul yang sesuai dengan kata kunci dan detail-detail judul koleksi.

d. Penelusuran Secara spesifik

Penelusuran spesifik merupakan penelusuran koleksi berdasarkan kata tertentu saja. Misalkan nama pengarang saja, subyek (tema) buku dan lain sebagainya. Langkahlangkah penelusuran hamper sama dengan penelusuran cepat, namun yang membedakan adalah sebelum proses penelusuran harus menentukan kategori penelusuran. Langkah-langkah penelusuran secara spesifik adalah :

a. Klik tombol pencarian spesifik dibawah dialog box pencarian

| Akses Katalog Publik Daring - Gunakan fasilitas pencarlan untuk mempercepat pener | nuan data katalog     |
|-----------------------------------------------------------------------------------|-----------------------|
|                                                                                   | 1 Art                 |
| Kata kunci                                                                        | Pencarian             |
|                                                                                   |                       |
| Pencarian Spesifik                                                                |                       |
|                                                                                   | and the second second |
|                                                                                   |                       |
|                                                                                   |                       |
|                                                                                   |                       |
|                                                                                   |                       |
|                                                                                   |                       |

b. Menentukan jenis pencarian berdasarkan kategori

| Judul     |              | Per             | ncarian |
|-----------|--------------|-----------------|---------|
| Pengarang | GMD          | Semua GMD/Media | ~       |
| Subyek    | Tipe Koleksi | Semua Koleksi   | ~       |
| ISBN/ISSN | Lokasi       | Semua Lokasi    | ~       |

Kategori dibagi menjadi 7, yaitu

Judul : pencarian koleksi berdasarkan kata kunci pada field (bagian) judul saja. Pengarang : pencarian yang hanya fokus pada field pengarangnya saja Subyek : pencarian berdasarkan tema ISBN/ISSN : pencarian berdasarkan nomer ISBN buku

- GMD (*General Material Designation*) : pencarian berdasarkan jenis bahan koleksi seperti slide, text, globe, software, video dan lain sebagainya. Namun untuk saat ini, di Perpustakaan IAIN Kediri hanya memiliki koleksi dengan GMD text saja.
- Tipe Koleksi : pencarian berdasarkan tipe koleksi. Di Perpustakaan IAIN Kediri terdapat 9 (Sembilan) tipe koleksi yaitu koleksi umum, koleksi referensi, koleksi tendon, koleksi BI Corner, laporan penelitian, prosiding, skripsi, tesis dan disertasi.

Lokasi : untuk saat ini, koleksi hanya ada di Perpustakaan Pusat IAIN Kediri.

c. Masukkan kata kunci ada kotak dialog yang tersedia dan tekan enter.

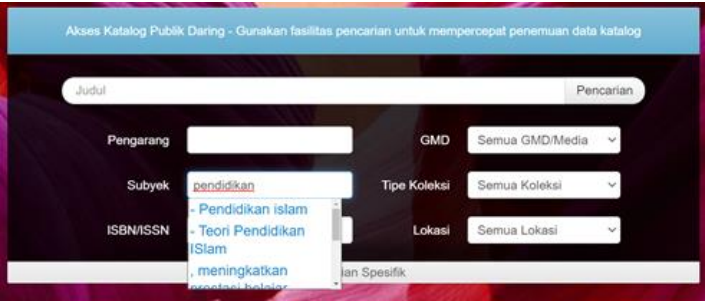

# d. Hasil pencarian

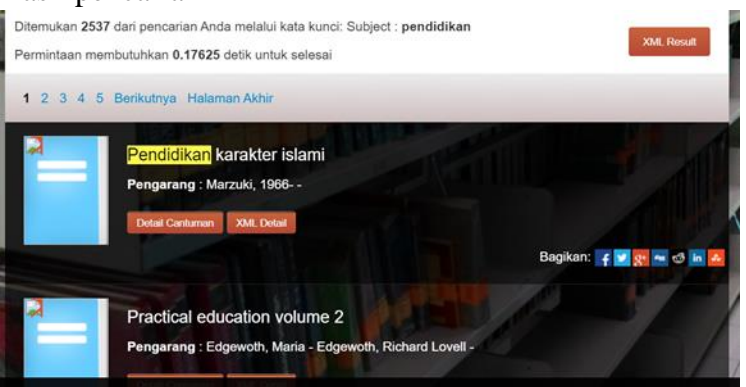

Keterangan : ditemukan 2.537 koleksi yang berkaitan dengan subyek pendidikan.

- e. Menampilkan data hasil penelusuran
  - a. Untuk menampilkan detail hasil penelusuran, silahkan klik pada tulisan judul koleksi yang sesuai atau klik tombol "detail cantuman".

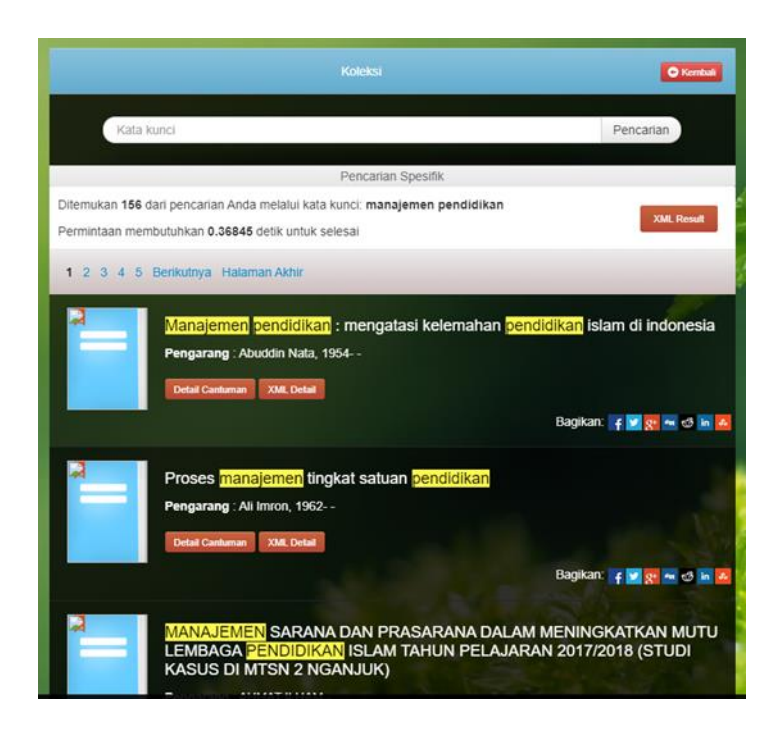

b. Tampilan detail catuman

Detail Rekod memuat keterangan :

**Judul dan nama pengarang** : Manajemen pendidikan : mengatasi kelemahan pendidikan islam di indonesia

Edisi : Cet. 6

Nomor panggil : 2X7.3068598 ABU m

Ini berkaitan dengan kode katalogisasi yang menentukan dimana buku. koleksi itu disimpan. Sebagai contoh : pada nomor panggil tertulis 2X7.3068598 ABU m,

Anda bisa mendapatkan buku tersebut di rak dengan nomor 2X7.3068598. ABU berarti nama awal pengarang

m berarti abjad pertama dari judul buku tersebut (Pendidikan Islam - Manajemen).

**ISBN/ISSN** : 9793465026

Pengarang : Abuddin Nata

Subyek : Pendidikan Islam - Manajemen -- Indonesia

Klasifikasi : 2X7.3068598

Bentuk media : Buku Tercetak

Bahasa : Indonesia

**Penerbit** : Prenadamedia Group

**Tahun terbit** : ©2003, 2018

Tempat terbit : Jakarta

Kolasi : xvi, 417 hlm., ilus. ; 23 cm (Kolasi adalah jumlah halaman dan tinggi buku)

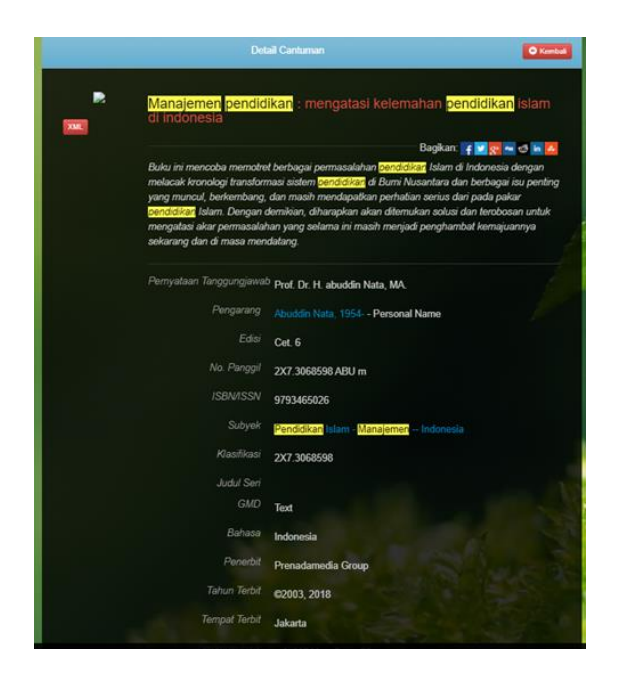

- c. Hal-hal yang perlu di perhatikan adalah Setelah berhasil melakukan penelusuran, beberapa hal yang perlu diperhatikan dan dicatat sebelum menelusur ke rak buku adalah :
  - a. Melihat ketersediaan koleksi

Ketersediaan koleksi menunujukkan apakah koleksi dapat dipinjam atau tidak, sedang dipinjam atau tidak dan jika masih dipinjam oleh pemustaka lain, terdapat informasi kapan seharusnya koleksi tersebut harusnya dikembalikan.

| 1704  | 473         | 371.2 ALI p | Perpustakaan IAIN Kediri (Koleksi Tandon) | Tersedia    |
|-------|-------------|-------------|-------------------------------------------|-------------|
|       |             |             |                                           | namun       |
|       |             |             |                                           | tidak untuk |
|       |             |             |                                           | dipinjamkan |
|       |             |             |                                           | - No Loan   |
| 1704  | <b>\$69</b> | 371.2 ALI p | Perpustakaan IAIN Kediri (Koleksi Umum)   | Tersedia    |
|       |             | 371.2 ALI p | Perpustakaan IAIN Kediri (Koleksi Umum)   | Tersedia    |
| 1704  |             | 371.2 ALI p | Perpustakaan IAIN Kediri (Koleksi Umum)   | Tersedia    |
| 1704  |             | 371.2 ALI p | Perpustakaan IAIN Kediri (Koleksi Umum)   | Tersedia    |
| 1801; | 325         | 371.2 ALI p | Perpustakaan IAIN Kediri (Koleksi Umum)   | Tersedia    |
| 1801  | 326         | 371.2 ALI p | Perpustakaan IAIN Kediri (Koleksi Urnum)  | Tersedia    |
|       |             | 371.2 ALI p | Perpustakaan IAIN Kediri (Koleksi Umum)   | Tersedia    |
| 1801  | 328         | 371.2 ALI p | Perpustakaan IAIN Kediri (Koleksi Umum)   | Tersedia    |

Informasi-informasi yang terdapat di bagian ketersediaan adalah

**Kode Koleksi** : yaitu kode eksemplar buku yang ada di perpustakaan **Nomer Panggil** : yaitu informasi tentang lokasi buku di rak. Biasanya ditandai dengan angka dan diikiti oleh 3 huruf kapital dan 1 huruf kecil.

Lokasi : yaitu letak ruangan koleksi berada

**Ketersediaan** : ada 3 kategori yaitu tersedia (bisa dipinjam), tersedia namun tidak untuk dipinjamkan (hanya bisa dibaca ditempat), dan terpinjam (koleksi sedang dipinjam oleh pemustaka lain).

b. Mencatat Nomer panggil

Informasi nomer panggil terdapat dalam detail koleksi. Nomer panggil berisi informasi tentang :

Nomer kode katalogisasi : 371.2 (Ini berkaitan dengan kode katalogisasi yang menentukan dimana buku itu disimpan dalam rak. Kode pengarang : ABU berarti 3 digit awal nama pengarang Kode Judul : m berarti abjad pertama dari judul buku tersebut

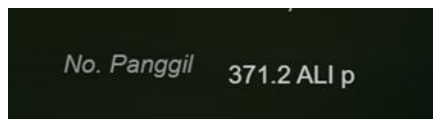

# 2. Penelusuran buku digital Perpustakaan IAIN Kediri

Selain menyediakan koleksi berbasis tercetak, perpustkaaan IAIN Kediri juga memiliki koleksi-koleksi berbasis digital. Koleksi ini dapat dibaca langsung melalui aplikasi berbasis Windows Operating System maupun berbasis Android. Langkah-langkah untuk mengakses koleksi tersebut adalah:

a. Download aplikasi melalui alamat <u>https://kubuku.id/download/pustaka-digital-iain-kediri/</u> dan pilih yang sesuai dengan operating system yang digunakan. Kemudian instal aplikasi kedalam perangkat yang kita gunakan.

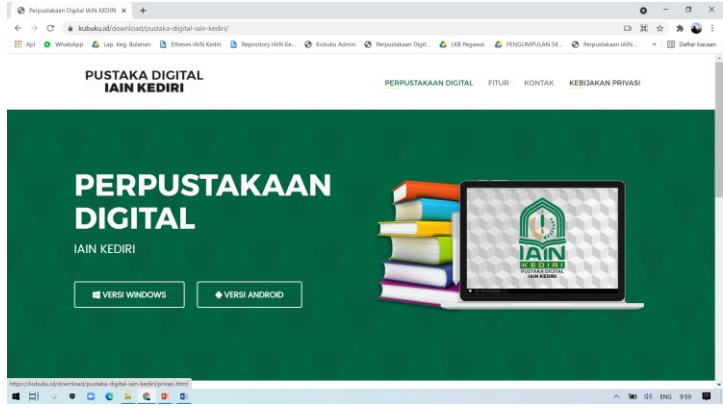

b. Pada jendela depan aplikasi perpustakaan digital IAIN Kediri anda akan diminta untuk melakukan login kedalam aplikasi.

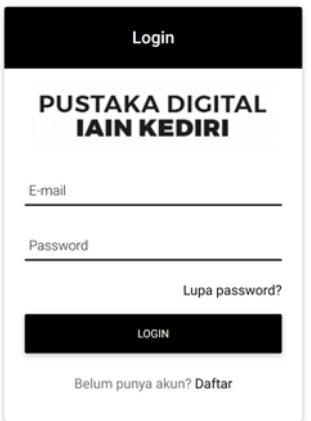

c. Jika anda belum terdaftar dalam database, maka anda diharuskan melakukan proses pendaftaran terlebih dahulu dengan cara klik tombol dibawah jendela.

Belum punya akun? Daftar

d. Masukkan data pada kotak dialog yang telah disediakan.

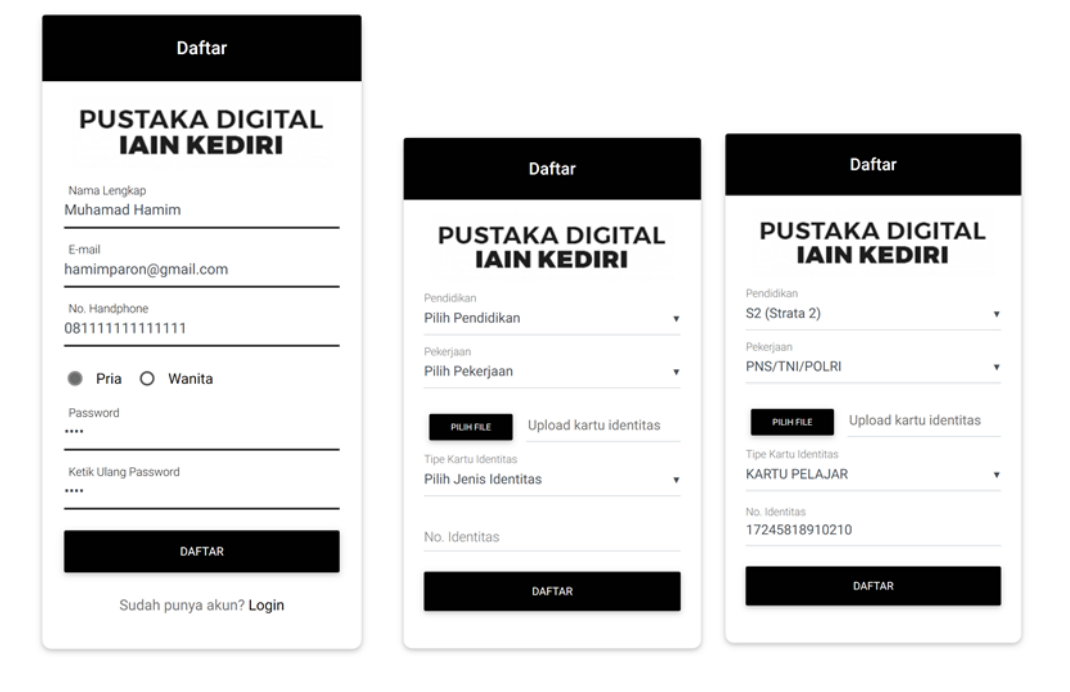

Note :

- 1. Kartu identitas yang diupload adalah Kartu Mahasiswa IAIN Kediri yang masih aktif.
- 2. No. Identitas merupakan Nomer Induk Mahasiswa IAIN Kediri.
- e. Jika sudah berhasil melakukan registrasi, maka silahkan ditunggu 2x24 jam untuk proses aktivasi oleh administrator.

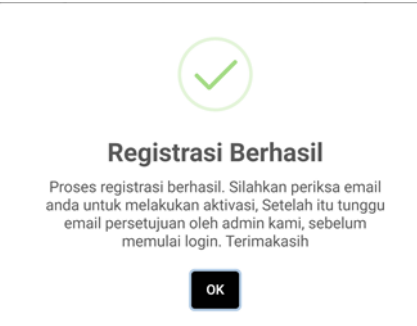

f. Jika sudah terdaftar, maka lakukan login kedalam aplikasi.

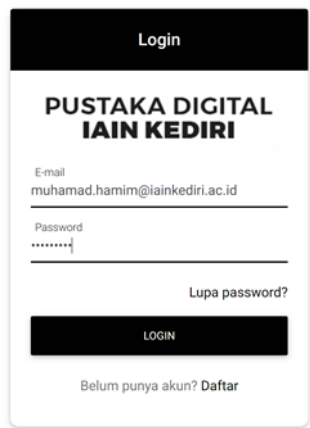

g. Setelah proses login berhasil, maka akan menampilkan beranda depan koleksi digital Perpustakaan IAIN Kediri. Beranda depan menampilkan koleksi berdasarkan kategori dan subyek tertentu yang berguna untuk memudahkan dalam pencarian.

| <  |                                 | R            | ajin m<br>Cerdasi  | embaca<br>kan Bai                  | lgsa       |                                                    |           |                   |   |
|----|---------------------------------|--------------|--------------------|------------------------------------|------------|----------------------------------------------------|-----------|-------------------|---|
|    |                                 |              |                    |                                    |            |                                                    |           |                   |   |
| Ka | tegori Piliha                   | an           |                    | Lihat Semua                        | Pem        | baca Terbaik                                       |           | Î                 |   |
| Ka | tegori Piliha                   | an<br>Bahasa | EKONOMI            | Lihat Semua<br>FILSAFAT            | Pem        | baca Terbaik                                       | Buku      | Waktu             |   |
| Ka | tegori Piliha<br>адама<br>никим | BAHASA       | EKONOMI<br>KESEHAT | Lihat Semua<br>FILSAFAT<br>KOMPUT_ | Pem<br>No. | <b>baca Terbaik</b><br>Nama<br>Wulan rizki Hidayah | Buku<br>3 | Waktu<br>02:11:06 | Ì |

h. Selain mencari berdasarkan tampilan dari beranda Pustaka Digital IAIN Kediri, kita juga bisa memanfaatkan form pencarian yang terdapat pada jendela atas layar.

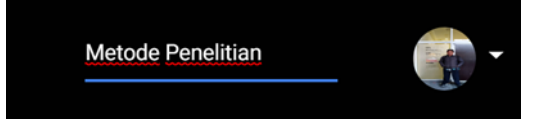

i. Hasil pencarian akan ditampilkan sebagai list buku sekaligus desain sampul buku tersebut.

|                                                     | Metode Penelitian; Dalam Perspektif Ilmu<br>Komunikasi dan Sastra | Courtes                                                                                                    | Memahami Metode Penelitian Kualitatif;<br>Teori & Praktik                                                   |
|-----------------------------------------------------|-------------------------------------------------------------------|----------------------------------------------------------------------------------------------------|----------------------------------------------------------------------------------------------------|
| Metode<br>Penelitian                                | Mahi M. Hikmat<br>Graha Ilmu<br>Stok: 2/2                         | Memahami Metode<br>Penelitian Kualitatif                                                                                                    | Danu Eko Agustinova, M.Pd.<br>Calpulis<br>Stok: 0                                                           |
| A PART AND                                          | BACA                                                              | and the second second s | BACA                                                                                                    |
|                                                     | Metode Penelitian dan Pengembangan di<br>Sekolah                  |                                                                                                    | METODE PENELITIAN KUANTITATIF ;<br>Panduan Praktis Merencanakan,<br>Melakanakan dan Analisis dalam Peneliti |
| METODE PENELITIAN<br>DAN PENGEMBANGAN<br>DI SEKOLAH | Dr. Adelina Hasyim, M.Pd.<br>Media Akademi<br>Stok: 1/1           |                                                                                                    | Dr. Imam Machali, M.Pd<br>UIN Sunan Kalijaga                                                                |
| Dr. Address Daugues, MPJ                            | BACA DETAIL                                                       |                                                                                                    | BACA                                                                                                    |

j. Untuk membaca isi buku, klik tombol baca.

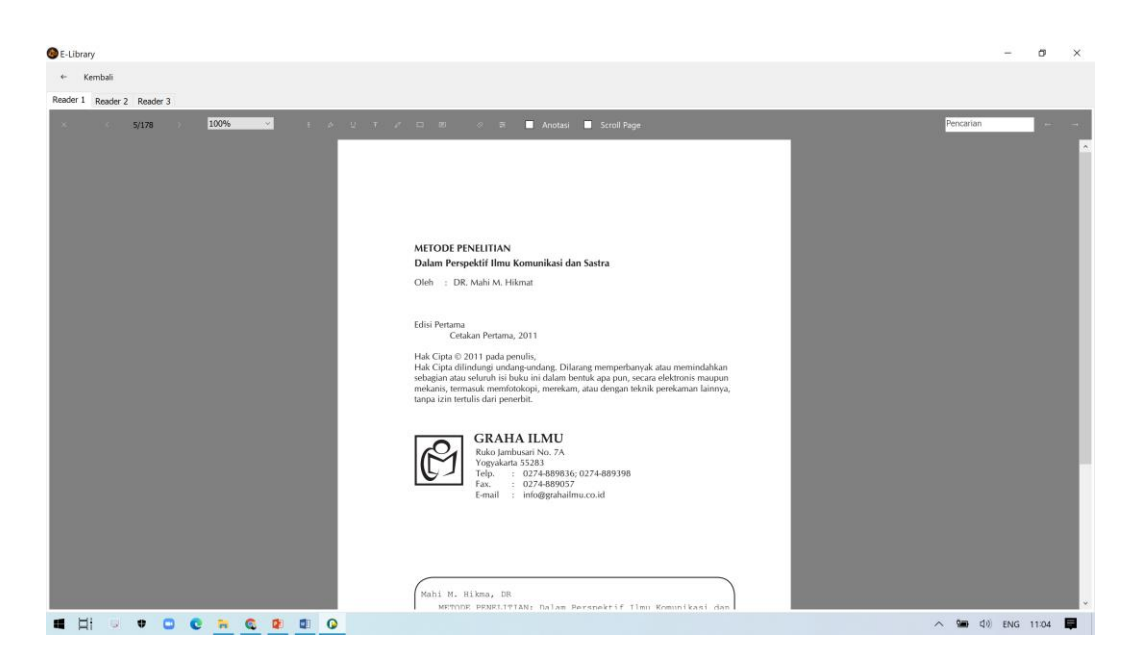

k. Jika sudah selesai membaca, silahkan klik tombol panah kembali pada pojok kiri atas.

# 3. I-Pusnas

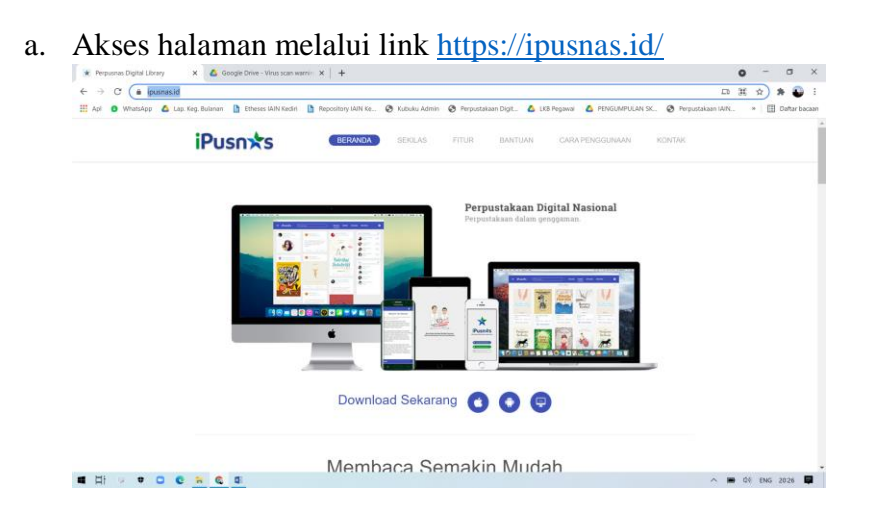

b. Pilih platform sesuai perangkat yang digunakan untuk akses dan instal aplikasi di perangkat.

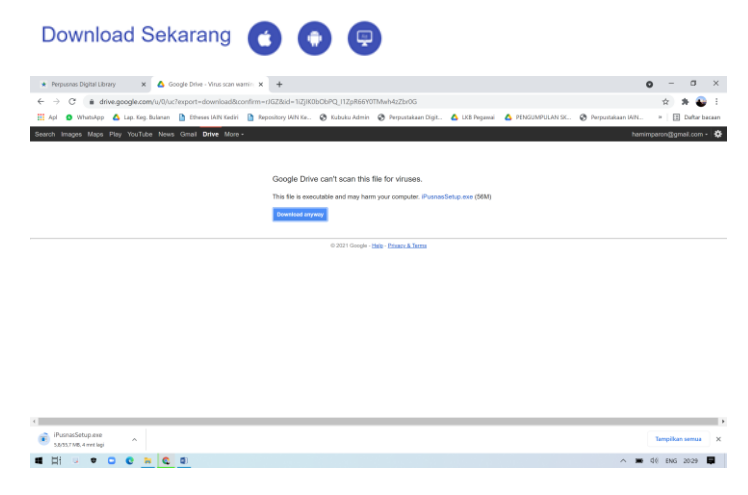

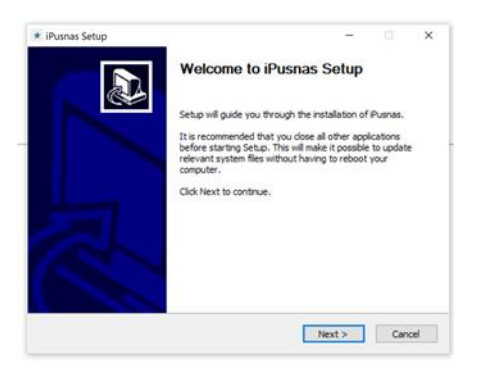

c. Masuk login form

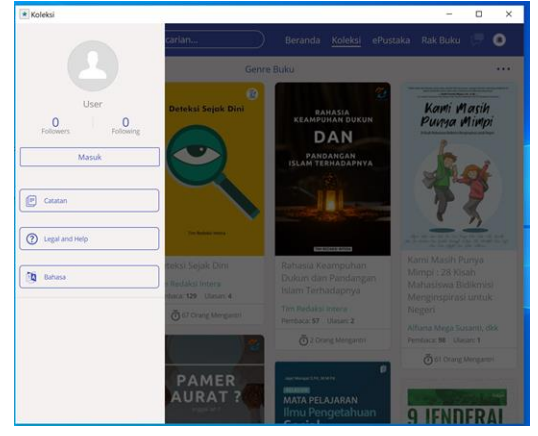

d. Pilih cara login, apakah menggunakan akun facebook atau akun email

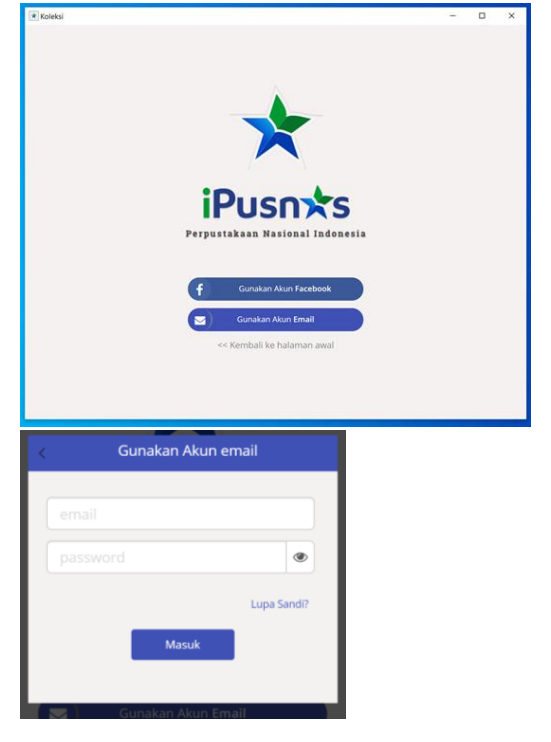

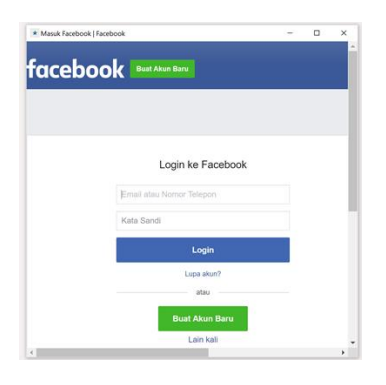

e. Beranda layar aplikasi iPusnas

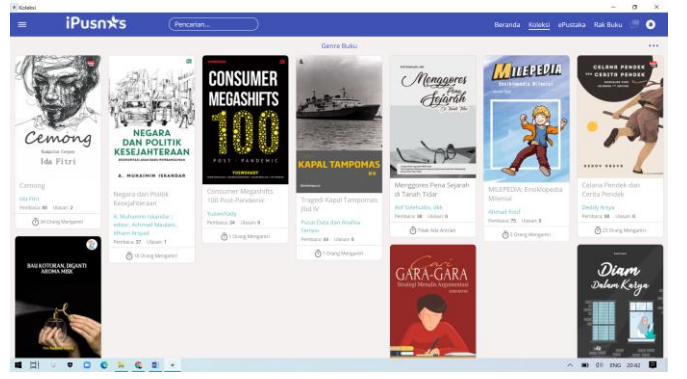

f. Untuk pencarian koleksi, isikan kata kunci pada form pencarian

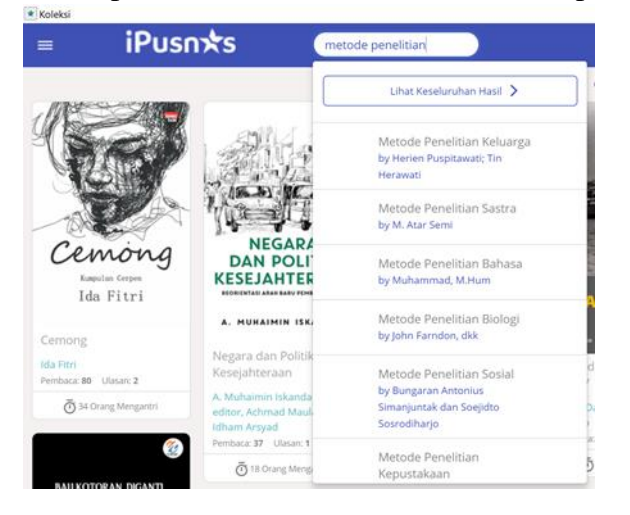

g. List hasil pencarian. Untuk melihat dan meminjam buku, bisa dilakukan dengan mengklik judul atau sampul buku.

| K                       | oleksi                                  | User                                              | ePustaka        |
|-------------------------|-----------------------------------------|---------------------------------------------------|-----------------|
|                         | Metode Penelitia<br>by Bungaran Antoni  | n Sosial<br>us Simanjuntak dan Soejidto Sosro     | odiharjo        |
|                         | Metode Penelitia<br>by Mestika Zed      | n Kepustakaan                                     |                 |
|                         | Metode Penelitia<br>by Adhi Kusumastut  | n Kuantitatif<br>i, Ahmad Mustamil Khoiron & Taol | fan Ali Achmadi |
|                         | Metode Penelitia<br>by Yulianto Kadji   | n Ilmu Administrasi                               |                 |
| MUTURE<br>FERRETER EACH | Metode Penelitia<br>by Mustofa Djaelani | n Bagi Pendidik<br>, S.Sos., M.Si.                |                 |
|                         | Metode Penelitia<br>by Polce Aryanto Ba | n Linguistik Terjemahan<br><sup>ssie</sup>        |                 |
|                         |                                         | Tampilkan Lebih Banyak                            |                 |

h. Pinjam buku

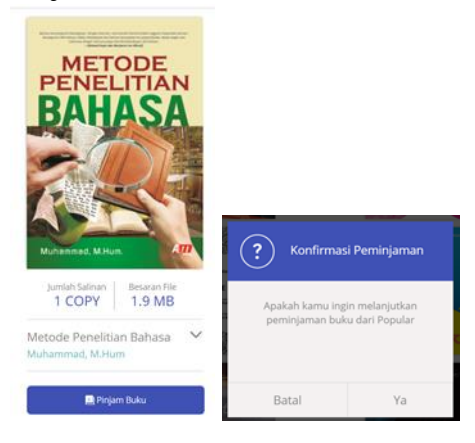

i. Buku akan masuk kedalam rak buku kita dan dapat dibaca sewaktu-waktu. Untuk membaca koleksi yang sudah dipinjam, klik rak buku pada menu kanan atas.

|         |         |          |          | - |   |
|---------|---------|----------|----------|---|---|
| Beranda | Koleksi | ePustaka | Rak Buku |   | 0 |

j. Klik sampul buku yang ingin dibaca

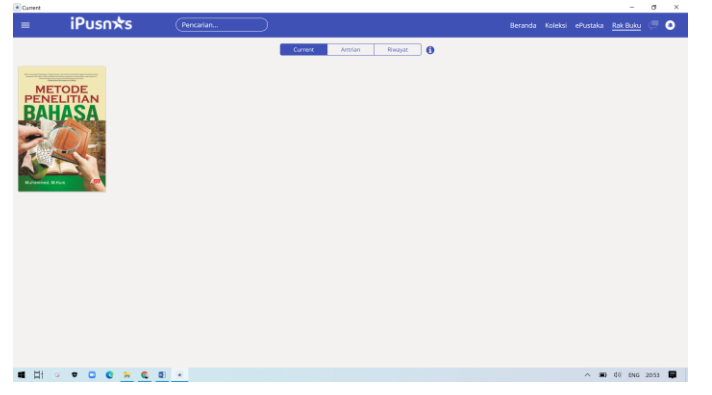

k. Tampilan baca buku

| BACK) E Q Q                                                                                                    |                                                                                                    | = _ ( |
|----------------------------------------------------------------------------------------------------|----------------------------------------------------------------------------------------------------|-------|
|                                                                                                    | Desain Sampul: TriAT                                                                                                    |       |
|                                                                                                    | Desain Isi: Leelo Legowo                                                                                                    |       |
|                                                                                                    | Penerbit:                                                                                                    |       |
|                                                                                                    | AR-RUZZ MEDIA                                                                                                    |       |
|                                                                                                    | Jl. Anggrek 126 Sambilegi, Maguwoharjo,                                                                                                    |       |
|                                                                                                    | Depok, Sleman, Jogjakarta 55282                                                                                                    |       |
|                                                                                                    | Telp./Fax.: (0274) 488132                                                                                                    |       |
|                                                                                                    | E-mail: arruzzwacana@yahoo.com                                                                                                    |       |
|                                                                                                    | ISBN: 978-979-25-4865-5                                                                                                    |       |
|                                                                                                    | Cetakan II, 2014                                                                                                    |       |
|                                                                                                    | Didistribusikan oleh:                                                                                                    |       |
| 0                                                                                                    | AR-RUZZ MEDIA                                                                                                    | 0     |
| 0                                                                                                    | Telp/Fax.: (0274) 4332044                                                                                                    |       |
|                                                                                                    | E-mail: marketingarruzz@yahoo.co.id                                                                                                    |       |
|                                                                                                    | Perwakilan:                                                                                                    |       |
|                                                                                                    | Jakarta: Telp./Fax.: (021) 7816218                                                                                                    |       |
|                                                                                                    | Malang: Telp./Fax.: (0341) 560988                                                                                                    |       |
|                                                                                                    |                                                                                                    |       |
|                                                                                                    | Perpustakaan Nasional: Katalog Dalam Terbitan (KDT)                                                                                                    |       |
|                                                                                                    | Munammad<br>Matoda Banalitian Bahasa/Muhammad Ioniakarna Ar Burr Madia 2014                                                                                                    |       |
|                                                                                                    | Metode Penentian Danasa Munaminiae-jogjakarta: Al-Bazz Metula, 2014<br>328 hlm 14 8 Y 21 cm                                                                                                    |       |
|                                                                                                    | ISBN: 978-979-35-4865-5                                                                                                    |       |
|                                                                                                    | 1 Nonfilei Umum                                                                                                    |       |
| and the second second second second second second second second second second second second second second second | The second second |       |

1. Untuk detail penggunaan iPusnas bisa dibaca di https://ipusnas.id/howto.html.

# 4. Penelusuran melalui katalog Perpustakaan Nasional

Katalog koleksi buku yang dimiliki oleh perpustakaan Nasional dapat diakses secara online melalui link <u>https://opac.perpusnas.go.id/</u>. Pada katalog ini hanya memberikan informasi koleksi-koleksi yang dimiliki oleh perpustakaan Nasional. Jika ingin membaca, maka harus berkunjung ke Perpustakaan Nasional Republik Indonesia. Langkah-langkah pencarian koleksi perpustakaan nasional sebagai berikut:

a. Masukkan kata kunci pencarian

| 100  | Online Public Access Catalog |  | Kamis, 7-Okt-20 | 21 10:20:33 | WIB       |
|------|------------------------------|--|-----------------|-------------|-----------|
| ~    | Perpustakaan Nasional RI     |  | Fampung (0)     | +Login 1    | Registras |
|      |                              |  |                 |             |           |
|      |                              |  |                 |             |           |
| Cari | Ramban                       |  |                 |             |           |

b. Pilih kategori pencarian. Pada kategori pencarian ini, kita dapat memilih jenis kata kunci yang telah kita masukkan. Kategori pencarian dibedakan menjadi judul, pengarang, penerbit, tahun terbit, subyek, subyek, BIB-ID, ISBN/ISSN/ISMN, dan semua kategori.

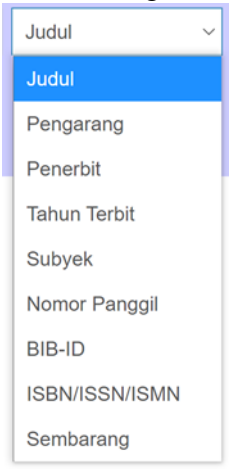

c. Tentukan jenis bahan koleksi. Bahan koleksi merupakan bentuk material koleksi akan kita cari.

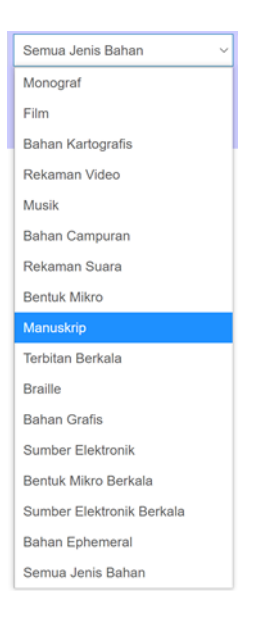

d. Setelah itu klik tombol "cari". Hasil pencarian koleksi akan ditampilkan seperti gambar berikut:

| Pilih ser | nua Tambah k       | e tampung          |       |                                                | lebih Spesifik :         |    |
|-----------|--------------------|--------------------|-------|------------------------------------------------|--------------------------|----|
| Menampilk | an 1 - 4 dari 33 h | nasil (0,0207037 d | deti  | 0                                              | Jenis Bahan              | ~  |
| • *       | SAMPUL             | Metode penel       | litia | n kuantitatif / Apriyanto, Iswadi              | Monograf                 | 0  |
|           | BELUM<br>TERSEDIA  | Jenis Bahan        | -     | Monograf (teks) (volume)                       | Sumber Elektronik        | 0  |
|           |                    | Kreator            | 1     | Apriyanto, 1973- (penulis)<br>Iswadi (penulis) | Bahasa                   | ^  |
|           |                    | Penerbitan         |       | Wahana Resolusi,                               | Indonesia                | 29 |
|           |                    | No. Panggil        | 1.0   | 001.42 APR m<br>CB-D.11 2018-13224             | ind                      | 8  |
|           |                    | Konten             | ÷     | Tidak Tersedia                                 | Pengarang                | ~  |
|           |                    | Katamadinan        | 2     | 2 dayi 2 litan                                 | Dyah Ratih Sulistyastuti | 0  |
|           |                    | Ketersediaan       |       | 3 dan 3 item                                   | Erwan Agus Purwanto      | 0  |
| • *       | SAMPLE             | Metode penel       | litia | n kuantitatif/ Irawati; editor, Denni Meilizon | Jonathan Sarwono         | 0  |
|           | BELUM<br>TERSEDIA  | Jenis Bahan        | 1     | Monograf (teks) (volume)                       | Nanang Martono           | 0  |
|           |                    | Kreator            | Ŧ     | trawati (penulis)                              | Sugiyono                 | 0  |
|           |                    |                    |       | Denni Meilizon (editor)                        | Lihat lebih banyak       |    |
|           |                    | Penerbitan         | t     | Rumahkayu pustaka utama (Erka)                 |                          |    |
|           |                    | No. Panggil        | \$    | 001.42 IRA m                                   | Penerbit                 | ~  |
|           |                    |                    |       | 00-0-0 6011-61001                              | Alfabeta                 | 0  |

Pada jendela sebelah kanan, terdapat filter-filter pencarian yang dapat kita gunakan untuk menelusur lebih lanjut.

e. Untuk pencarian lanjutan, pada katalog online perpustakaan nasional terdapat beberapa kategori yaitu pencarian berdasarkan jenis bahan, target pembaca, bahan, dan bentuk karya.

|   | Online P<br>Perpustaka | ublic Access Catalo<br>an Nasional RI | g              |                    | Kemis, 7-Oki-2021 10:34:26 WilB<br>RTampung (0) Cogin LRegistrasi |  |
|---|------------------------|---------------------------------------|----------------|--------------------|-------------------------------------------------------------------|--|
| , | tome > Pencarian lar   | njut                                  |                |                    |                                                                   |  |
|   |                        |                                       | PENCARIAN TING | KAT LANJUT         |                                                                   |  |
|   | Jenis<br>Bahan         | Semua Jenis Bahan 🔍                   | Bahasa         | Semua Bahasa       | ω.                                                                |  |
|   | Target<br>Pembaca      | Semua Target Pemba 👒                  | Bentuk Karya   | Semua Bentuk Karya | ~                                                                 |  |
|   | Kata Kunci             |                                       | s              | embarang ruas      | 0                                                                 |  |
|   |                        |                                       |                |                    |                                                                   |  |
|   |                        | Carl                                  |                |                    |                                                                   |  |
|   |                        |                                       |                |                    |                                                                   |  |
|   |                        |                                       |                |                    |                                                                   |  |
|   |                        |                                       |                |                    |                                                                   |  |
|   |                        |                                       |                |                    |                                                                   |  |
|   |                        |                                       |                |                    |                                                                   |  |

# 4. Penelusuran Buku Digital di potal Morabind

MoraBind atau Ministry of Religious Affairs Book Indexing adalah sebuah portal akademik berisi katalog buku elektronik yang diterbitkan oleh Perguruan Tinggi Keagamaan Islam (PTKI) di Indonesia. MoraBind diinisiasi dalam rangka mendorong profesionalisasi manajemen penerbit universitas, meningkatkan publikasi akademik karya peneliti dan dosen dalam bentuk buku elektronik, menjaga semangat produktifitas peneliti dan dosen dalam mewujudkan katalog terpusat dari seluruh karya buku elektronik yang tersebar di masing-masing PTKI serta menghadirkan aksesibitas publik terhadap karyakarya peneliti dan dosen.

MoraBind sangat menjunjung tinggi prinsip akuntabilitas dan aksesibilitas ilmu pengetahuan dan mendorong keterbukaan akses (open-access) terhadap produk pengetahuan yang diproduksi oleh PTKI. Buku yang tampil di MoraBind merupakan karya asli para dosen dan peneliti di lingkungan PTKI sebagai bentuk tanggung jawab akademis dalam memperkaya pengetahuan masyarakat.

Data yang tampil di MoraBind merupakan hasil pengolahan metadata dari Open Monograph Press (OMP) yang dipasang oleh setiap PTKI. MoraBind mengadopsi teknologi Open Harvester System yang dibuat oleh Public Knowledge Project (PKP) serta menggunakan Open Archives Initiative Protocol for Metadata Harvesting (OAI-PMH) sebagai Protokol standar Pemanenan metadata<sup>4</sup>. Langkah-langkah untuk mengakses buku melalui morabind sebagai berikut:

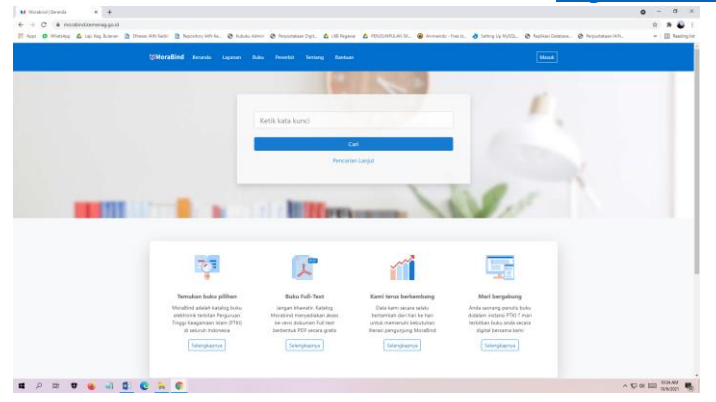

a. Masuk ke halaman morabind melalui link https://morabind.kemenag.go.id/

<sup>&</sup>lt;sup>4</sup> https://morabind.kemenag.go.id/about

b. Masukkan kata kunci pencarian

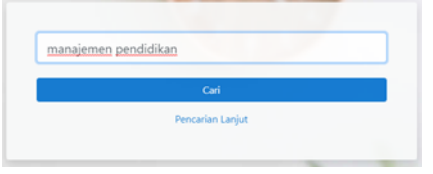

c. Lihat hasil pencarian dan klik judul untuk melihat detail hasil pencarian

| 12 Mora8ind Berants Layanan Bulas Permitik Tentang Bantuan                                                                                                    |  |
|----------------------------------------------------------------------------------------------------|--|
|                                                                                                    |  |
| Contral                                                                                                    |  |
| Hasil Pencarian                                                                                                    |  |
| 10 bullu diterrukan                                                                                                    |  |
| 🖉 Manajemen Pendidikan Substansi Inri Pengelolaan Lembaga Pendidikan                                                                                                    |  |
| Author: Alexanizar, Telenizagorgo<br>Positifer anno Tulangagorgo Hene.<br>Dela: Ceventer 31, 2017 Secolar sunder                                                                       |  |
| Manajemen Problematika Madrasah                                                                                                    |  |
| Aufhör instangt Paterials und fall agene blein högen pärlig Canag Sunantz, institut Agene stein högen pärlig Canag<br>Radder (KS GMI) Canag<br>Date: Desember 1, 2013: Sang-Ban sunter |  |
| E Transformaal Manajemen Pendidikan Pesantren Salafiyah di Jawa Timur: Studi Kualitatif di Pesantren Licboyo Kediri                                                                    |  |
| auter: Face: Networks of Link Schapping<br>Publisher With Tuhinggung Pene<br>Status Networks 25 2017 Targeban service                                                                  |  |
| Pengembangan Sekolah Bertaraf International                                                                                                    |  |
| Autors Anta Labora Shitta Agena Islam Neger (AVI) Cang-<br>Malahar (2014) Cong<br>Talahar (2014) Cong<br>Talahar Anta (2014) Cang-Alahar (2014)                                        |  |
| 🖉 Transformasional Kepeninginan Kepala Madrasah                                                                                                    |  |
| A Alifyer, Suman's United Algorie silen Teger (Mit) Cong<br>NARON (PC) Alify Cong<br>Sales (November ), 2016 Tarry Kan camba                                                           |  |
| Pengembangan Sumber Daya Manusia dalam al-Qur'an                                                                                                    |  |
| author reakin, troar nut institut Agarea Islam Insgeli SAINE Curup                                                                                                    |  |

d. Untuk melihat sumber utama database penyedia buku dan ketersediaan file dalam format digitalnya bisa diakses melalui link yang terdapat di detail buku.

| Format          | Digital (DA)                                                            |
|-----------------|-------------------------------------------------------------------------|
| Nama Identifier | http://lp2m-press.iainsalatiga.ac.id/index.php/lp2mpress/catalog/book/5 |
| Sumber          | LP2M-PRESS IAIN SALATIGA;                                               |

e. Jika terdapat akses full text book nya, maka akan ditampilkan tombol pdf disamping kanan jendela browser

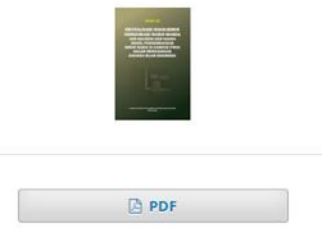

f. Klik tombol PDF tersebut untuk melihat versi digitalnya

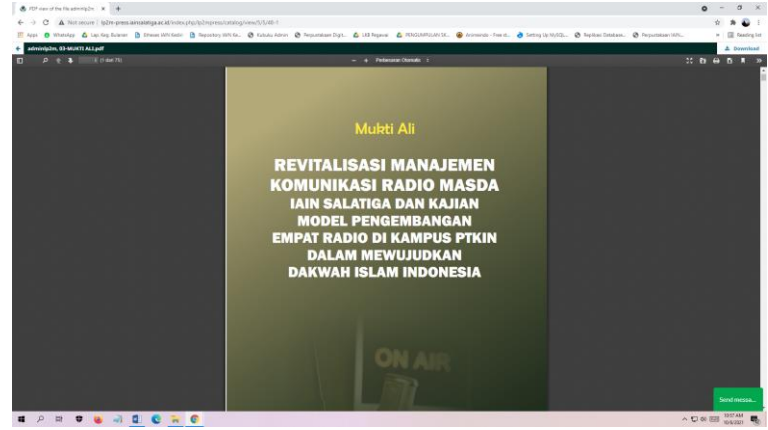

# Penelusuran Skripsi Online dan repository

Hampir setiap perguruan tinggi di Indonesia memiliki portal repository dan atau skripsi online. Repository institusi merupakan pusat deposit karya ilmiah yang dihasilkan oleh Lembaga tertentu.

1. Menelusur Skripsi, tesis, disertasi dan Karya Ilmih yang dihasilkan oleh Civitas Akademika IAIN Kediri

Selain koleksi yang berbasis tercetak, Perpustakaan IAIN Kediri juga mempunyai beberapa koleksi yang berbasis digital online. Salah satu koleksi tersebut adalah koleksi skripsi, tesis, disertasi online dan koleksi repository. Koleksi skripsi, tesis dan disertasi online yang disebut sebagai koleksi etheses merupakan koleksi-koleksi karya ilmiah yang dihasilkan oleh mahasiswa-mahasiswa IAIN Kediri yang tidak dipublikasikan secara resmi. Sedangkan repository adalah koleksi-koleksi karya ilmiah baik non karya ilmiah mahasiswa yang dihasilkan oleh dosen, karyawan dan civitas akademika lainnya baik sudah dipublikasikan ditempat lain atau dalam format lain, ataupun yang tidak dipublikasikan. Untuk memudahkan deposit dan juga memudahkan akses terhadap koleksi-koleksi tersebut, maka dibuatlah wadah untuk menampung karya-karya tersebut dengan harapan bahwa koleksi-koleksi tersebut dapat dijadikan sebagai literatur pengembangan karya ilmiah. koleksi ini dapat diakses melalui alamat http://etheses.iainkediri.ac.id/ dan http://repository.iainkediri.ac.id/.

Untuk menelusur koleksi-koleksi yang ada di dalam kedua database tersebut, berikut langkah-langkah penelusurannya :

a. Masuk ke aplikasi etheses atau repository online di alamat link <u>http://etheses.iainkediri.ac.id/</u> dan atau <u>http://repository.iainkediri.ac.id/</u>.

| Preserve Content of the Content of the Content      | abada Agrain 🔇 Perpantakaan Digit. 🛞 Anira  | indo-Free It. 👌 Setting Lip MySQL. 🔘 SI DKA Kervering  | (5. 🕲 Repliker Denbare. 🏠 Perpumkaen I | Ally. R. Tarooid value intro | A. Delajar Microsoft Ta |     |
|----------------------------------------------------------------------------------------------------|---------------------------------------------|--------------------------------------------------------|----------------------------------------|------------------------------|-------------------------|-----|
| THESES<br>N KEDIRI<br>na About Statistica Browse                                                                                                    |                                             |                                                        |                                        |                              |                         |     |
| MESES<br>N KEDIRI<br>ne About Statiatica Browse                                                                                                    |                                             |                                                        |                                        |                              |                         |     |
| ne About Statistics Browse                                                                                                    |                                             |                                                        |                                        |                              |                         |     |
| International and a second second sec |                                             |                                                        |                                        |                              |                         | -   |
| a   Create Account                                                                                                    |                                             |                                                        |                                        |                              |                         | Sea |
|                                                                                                    | 1                                           | Velcome to Etheses IAIN Kediri                         |                                        |                              |                         |     |
|                                                                                                    | Welcome to Etheses WIN Kedini Cluck         | ere to start customising this recository.              |                                        |                              |                         |     |
|                                                                                                    |                                             |                                                        | Atom RSS 10 BRSS 2.0                   |                              |                         |     |
| Si                                                                                                    | nple Search                                 | Statz                                                  | 3                                      |                              |                         |     |
| 1.                                                                                                    | out Additory                                |                                                        |                                        |                              |                         |     |
| Vie                                                                                                    | ew items added to the repository in the par | l week.                                                |                                        |                              |                         |     |
|                                                                                                    |                                             |                                                        |                                        |                              |                         |     |
| Sa                                                                                                    | arch Recository                             | the line has second field at the law of the second for | a succedure seconda                    |                              |                         |     |
| 35                                                                                                    | and the repository using a run range or he  | tos ose ele searor leit a tile op or tile page to a    | I QUICK SHAPLIT.                       |                              |                         |     |
| B                                                                                                    | wae Repository                              |                                                        |                                        |                              |                         |     |
| Be                                                                                                    | were the terms in the repository by subject |                                                        |                                        |                              |                         |     |
| 60                                                                                                    | out this Recository                         |                                                        |                                        |                              |                         |     |
| M                                                                                                    | re information about this site.             |                                                        |                                        |                              |                         |     |
| Be                                                                                                    | costory Policies                            |                                                        |                                        |                              |                         |     |
| Po                                                                                                    | acy for use of material in this repository. |                                                        |                                        |                              |                         |     |
|                                                                                                    |                                             |                                                        |                                        |                              |                         |     |
| (Der                                                                                                    | es (AIN Kedet supports CAL2.0 with a base U | RL of http://wheel.laimediri.al.lai/igi/sal2           |                                        |                              |                         |     |

b. Di beranda depan terdapat menu :

**Simple Search** : Untuk pencarian koleksi secara cepat berdasarkan judul yang dicari, pengarang atau tema.

Latest Addition : berisi list koleksi-koleksi terbaru Search Repository : menampilkan beberapa model pencarian koleksi About this repository : berisi tentang informasi repository Policy Repository : berisi tentang informasi aturan main dalam repository.

c. Selain terdapat list tampilan dihalaman utama, dalam beranda terdapat menu-menu untuk melihat fasilitas dalam database seperti :

**Statistics :** yang digunakan untuk melihat statistik penggunaan koleksi. **Browse :** yaitu pilihan list koleksi berdasarkan tahun koleksi, subyek yang dibahas, devisions (fakultas, jurusan dan unit), dan pengarang koleksi.

d. Form Login

Koleksi etheses dapat diakses secara full text oleh semua orang kecuali bab paparan data, bab pembahasan dan halaman lampiran. Untuk dapat mengakses secara full text halaman tersebut harus mendaftar akun login dulu secara offline di ruang Repository Perpustakaan IAIN Kediri dengan membawa Kartu Mahasiswa IAIN Kediri yang masih aktif dan terdaftar secara aktif sebagai anggota perpustakaan.

e. Penelusuran koleksi melalui menu **Browse** Menu browse terdapat di bawah header web.

| ETHE<br>IAIN KE | SES          |            |        |             |          |
|-----------------|--------------|------------|--------|-------------|----------|
| Home            | About        | Statistics | Browse |             |          |
| Login   Cre     | eate Account |            | Browse | by Year     |          |
|                 |              |            | Browse | by Subject  |          |
|                 |              |            | Browse | by Division | o a leve |
|                 |              |            | Browse | by Author   | rt as A  |

Penelusuran melalui menu browse ini dibagi menjadi 4 (empat) kategori yaitu :

# Browse by Year.

Yaitu menampilkan koleksi berdasarkan tahun terbit (cetak) koleksi skripsi. Koleksi yang dimiliki diurutkan berdasarkan tahun terbit dan terdapat informasi jumlah koleksi pada tahun tersebut. Misalkan saja pada tahun 2020 terdapat koleksi sebanyak 41 judul koleksi dengan keterangan 2020 (41).

| Please select a value to browse from the list below                                       | Browse by Year                                     |                                                                                                |
|-------------------------------------------------------------------------------------------|----------------------------------------------------|------------------------------------------------------------------------------------------------|
| <ul> <li>2020 (41)</li> <li>2019 (181)</li> <li>2018 (311)</li> <li>2017 (398)</li> </ul> | 2016 (114)<br>2015 (210)<br>2014 (12)<br>2013 (76) | <ul> <li><u>2012</u> (1)</li> <li><u>2010</u> (1)</li> <li><u>Not Specified</u> (2)</li> </ul> |

Untuk melihat koleksi-koleksi tahun 2020, klik pada angka tahun yang diinginkan dan secara otomatis akan menampilan koleksi tahun 2020 yang sudah terurut berdasarkan abjad.

| <ul> <li></li></ul>                                       | ant.                                                                                                    |                                                                                                |                                               | 역 숲 🛪 의 😈 🕬             |
|-----------------------------------------------------------|----------------------------------------------------------------------------------------------------|------------------------------------------------------------------------------------------------|-----------------------------------------------|-------------------------|
| Apps 💿 WhatsApp 🗋 Emeses IAIN Kedul 🛅 Repository IAIN Ke. | Sulluku Admin @ Perpustokaan Digit. @ Animeindo - Free st                                                                   | 👌 Setting Up MySQL. 🔹 SI SK& Kennenag   S 🚱 Replikes Databa                                    | se 🛐 Perpustakaan Milli 🖡 Parcial vidio intro | 🛎 Telajar Microsoft Ec. |
|                                                           | Up a level                                                                                                    |                                                                                                |                                               |                         |
|                                                           | Export as ASCII Citation V Export                                                                                           | Atom M RSS                                                                                     | 10 RSS 20                                     |                         |
|                                                           | Group by: Crea                                                                                                    | itors   Item Type   No. Grouping                                                               |                                               |                         |
|                                                           | ump to: A B D E H   K L M N E B S U W ;                                                                                     | 2                                                                                              |                                               |                         |
|                                                           | lumber of items: 41                                                                                                    |                                                                                                |                                               |                         |
|                                                           |                                                                                                    |                                                                                                |                                               |                         |
|                                                           |                                                                                                    |                                                                                                |                                               |                         |
|                                                           | fidah, Eva Nur (2020) <u>Penerapan Arisan Hari Raya Para P</u><br>Jalam Persceitif Wadi ati, Undergraduate (S1) Itesis, IAN | edepang Di Pasar Desa Sambi Kecamatan Ringmerici Kabu<br>Kedin                                 | waten Keder                                   |                         |
|                                                           | Jfyah, Yesi (2020) Peran Progam Pelatihan Kelerampilan I<br>embaga Pengembangan Intas (LPI) Kota Mojokerto, Under           | nsoitasi Berdava dalam Pemberdayaan Ekonomi Kelvarga .<br>igraduate (S1) thesis, IAIN Kediri.  | Ohu, afa. di                                  |                         |
|                                                           | Iflyatin, Alflyatin (2020) The Effect of Gender and Types of<br>resis, IAIN Kediri                                          | Personality on EFL Students' English Soeaking Skills, Unde                                     | rgraduate (51)                                |                         |
|                                                           | mbarwati, Savitri Wardani (2020) <u>Manalemen Program Dav</u><br>embaga Amil Zakat Masiki Agung Kota Kediri), Undergradu    | na Berguly Dalam Pemberdayaan Ekonomi Masvarakat (Sti<br>iate (S1) thesis, IAIN Kediri.        | <u>rdi Parta</u>                              |                         |
|                                                           | priliani, Nita Suci (2020) The Effect of Using TELLS on Stu<br>resis, IAIN Kediri                                           | dents' Reading Comprehension at MTsN 2 Kedin. Undergra                                         | duate (S1)                                    |                         |
|                                                           | yustina, Elma Sheliis (2020) <u>Peran Perempuan Permecah J</u><br>urat Kecamatan Mojo Kabupaten Kedin), Undergraduate (S    | Data dalam Memorute Kebutuhan Ekonomi Keluarga (Studi<br>S1) thesis, IAIN Kediri.              | Kasun di Dena                                 |                         |
|                                                           | zizah, Erliana Nur (2020) <u>Peoparuh Peopalaman Kerja Ter</u><br>Indergraduate (S1) thesis, IAIN Kedin                     | hadao Etos Kerja Karyawan Bank Jatim Syariah Cabarg K                                          | ectri.                                        |                         |
|                                                           | zizeh, Nur (2020) EFL Students' Perception on the Use of J<br>Jedin                                                         | E-book at Academic Level in IAIN Kedin, Undergraduate (S                                       | I) thesis, IAIN                               |                         |
|                                                           |                                                                                                    |                                                                                                |                                               |                         |
|                                                           | ahtar, Muhammad Irlandi (2020) Analisis Kelavakan Usah<br>Idolarto Kecamatan Mosowarno Kabunaten Jombangi, Uhi              | a Temak Avam Broker (Studi Pada Peternakan Banak Sumi<br>Jergnatuate (S1) thesis, IAIN Kediri. | al di Desa                                    |                         |
|                                                           |                                                                                                    |                                                                                                |                                               |                         |
|                                                           | lewi, Mutik Fatmala (2020) Budidaya (kan Mengounakan K<br>Jasreman Kec, Kandangan Kab, Kediri ), Undergraduate (S           | eramba Dalam Peneracan Etika Bisnis Islam / Studi Kasus c<br>1) thesis, TAIN Kediri            | 0.Desa                                        |                         |
|                                                           |                                                                                                    |                                                                                                |                                               |                         |

# **Browse by Subject**

Koleksi-koleksi yang diupload kedalam etheses diklasifikasikan menurut klasifikasi ANZSRC (*Autralian and New Zealand Standard Research Classification*). Standart ini digunakan untuk memudahkan pengelompokan judul koleksi berdasarkan tema-tema yang dibahas dalam karya ilmiah tersebut. Untuk menelusur koleksi berdasarkan subyek yang dibahas, silahkan klik menu **Browse by Subject**.

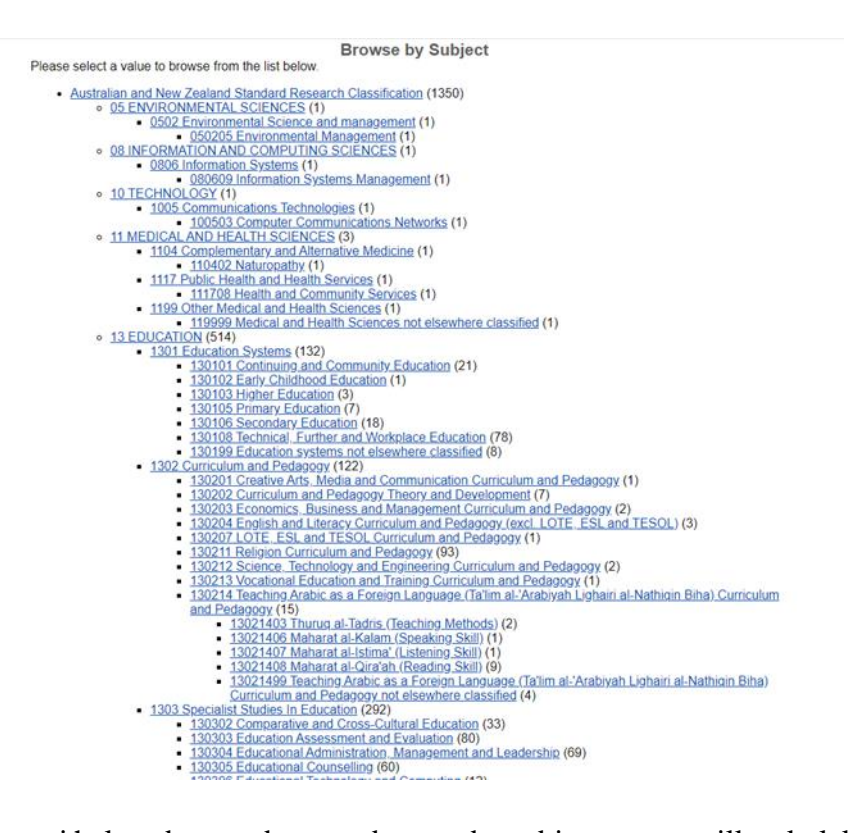

Seperti halnya browse by year, browse by subject menampilkan koleksi yang sudah dipilah-pilah berdasarkan tema tulisan dan menampilkan informasi jumlah koleksi yang membahas tema tersebut. Kemudian judul-judul yang terdapat didalamnya ditampilkan berurutan berdasarkan abjad.

| T In a level                                                                                                    | sommer autoution                                                                                                    |                                                                                                    |
|----------------------------------------------------------------------------------------------------|----------------------------------------------------------------------------------------------------|----------------------------------------------------------------------------------------------------|
| Stratevel                                                                                                    |                                                                                                    |                                                                                                    |
| Export as ASCII Citation                                                                                                    | <ul> <li>Export</li> </ul>                                                                                                    | Atom SS 1.0 SS 2.0                                                                                                    |
| Australian and New Zealand S <u>0 13 EDUCATION (21)</u> <u>1301 Education</u> <u>13010 C</u>                                                                                                    | Standard Research Classification (21)<br>Systems (21)<br>Continuing and Community Education (21)                                                                                                    |                                                                                                    |
|                                                                                                    | Group by: Creators   Item Type                                                                                                    |                                                                                                    |
| Jump to: A   B   J   K   M   N   R   Z                                                                                                    |                                                                                                    |                                                                                                    |
| Number of items at this level: 21.                                                                                                    |                                                                                                    |                                                                                                    |
| A                                                                                                    |                                                                                                    |                                                                                                    |
| ARIFIN, M. NOVIAN (2017) Internalisas                                                                                                    | si Nilai-Nilai Agama Melalui Kegiatan Ekstrakurikuler di                                                                                                    | SMPN 1 Ngadiluwih, Undergraduate (S1                                                                                                    |
| chosis, mart recent.                                                                                                    |                                                                                                    |                                                                                                    |
| AZUNI, ISMA DIAN (2017) <u>Pola Asuh C</u><br>Juwet Kecamatan Naronggot Naanjuk)                                                                                                    | <u>Drang Tua Dalam Menanamkan Religiusitas Pada Anal</u><br>Undergraduate (S1) thesis, IAIN Kediri                                                                                                    | <u>k (Studi Kasus di RT 03 RW 05 Desa</u>                                                                                                    |
| AZUNI, ISMA DIAN (2017) <u>Pola Asuh C</u><br>Juwet Kecamatan Ngronggot Nganjuk).<br>Aisah, Siti (2018) <u>Peran Ekstrakurikuler</u><br>Kediri Tahun Ajaran 2017/2018. Underg                                                                                                    | Drang Tua Dalam Menanamkan Religiusitas Pada Anal<br>Undergraduate (S1) thesis, IAIN Kedin.<br><u>r Sie Kerohanian Islam (SKI) Dalam Meningkatkan Ket</u><br>graduate (S1) thesis, IAIN Kedin.                                                                                                    | k (Studi Kasus di RT 03 RW 05 Desa<br>peragamaan Siswa Muslim SMA Negen 1                                                                                                    |
| nada, viak redant<br>ZaUNI, ISMA DIAN (2017) <u>Pola Asuh C</u><br>Jawet Kecamatan Ngronggot Nganjuk)<br>Aseah, Sili (2018) <u>Paran Ekstrakurkuler</u><br>Kedin Tahun Ajaran 2017/2018. Underg<br>B                                                                                                    | <u>Drang Tua Dalam Menanamkan Religiusitas Pada Anal</u><br>Undergraduate (S1) thesis, IAIN Kedin.<br><u>r Sie Kerchanian Islam (SKI) Dalam Meningkatkan Kek</u><br>graduate (S1) thesis, IAIN Kedin.                                                                                                    | k (Studi Kasus di RT 03 RW 05 Desa<br>peragamaan Siswa Muslim SMA Negeri 1                                                                                                    |
| zuzuk, Swin Koun.<br>Javet Kecamatan Ngronggol Nganjuki<br>Aisah, Sti (2018) Peran Estatskurikuler<br>Kediri Tahun Ajaran 2017/2018, Underg<br>B<br>BAROROH, LULUIN FATIHATUL (2011)                                                                                                    | Drang Tua Dalam Menanamkan Religuistas Pada Anal<br>Undergraduate (S1) thesis, IAIN Kediri.<br>- <u>Sie Kerohanian Islam (SKI) Dalam Meningkatkan Kek</u><br>raduate (S1) thesis, IAIN Kediri.<br>8) <u>MENUMBUHKAN JIWA SOSIAL SISWA MELALUI H</u><br>uate (S1) thesis, IAIN Kediri.                                                                                                    | k (Studi Kasus di RT 03 RW 05 Desa<br>pergamaan Siswa Muslim SMA Negeri 1<br>KEGIATAN JUMAT BERKAH DI SMA                                                                                   |
| Aurik Robini<br>Janet Kecamatan Ngronggol Nganjuki<br>Janet Kecamatan Ngronggol Nganjuki<br>Kediri Tahun Ajaran 2017/2018. Underg<br>B<br>BAROROH, LUTUIN FATIHATUL (201<br>MUHAMMAQIYAH KEDIRI, Undergradi<br>Bahaga, Amad (2018) <u>Pelaksanan El</u><br>Maja Kediri, Undergraduate (S1) hesis                                                                                                    | <u>Drang Tua Dalam Menanamkan Religiusitas Pada Anal</u><br>Undergraduate (S1) thesis, IAIN Kediri.<br><i>: Sie Kerchanian Islam (SKI) Dalam Meningkatkan Kel</i><br>graduate (S1) thesis, IAIN Kediri.<br>8) <u>MENUMBUHKAN JIWA SOSIAL SISWA MELA UI r</u><br>uate (S1) thesis, IAIN Kediri.<br><i>Startaumkuler Musik al-Banjari dalam Menanggulangi k</i><br>, IAIN Kediri.                                          | k (Studi Kasus di RT 03 RW 05 Desa<br>beragamaan Siswa Muslim SMA Negeri 1<br>KEGIATAN JUMAT BERKAH DI SMA<br>Kenakalan Siswa di MA Sunan Kalijogo                                          |
| zuzuk, Sukh Kolan.<br>Javet Kecamatan Ngronggol Nganjuki.<br>Javet Kecamatan Ngronggol Nganjuki.<br>Kediri Tahir Ajaran 2017/2018. Underg<br>B<br>BAROROH, LUTUIN FATIHATUL (2011<br>MUHAMMADIYAH KEDIRI, Undergrad<br>Balhaqi, Ahmad (2018) Pelaksanaan El<br>MuhaM.                                                                                                    | Drang Tua Dalam Menanamkan Religuistas Pada Anal<br>Undergraduate (S1) thesis, IAIN Kediri.<br>- <u>Sie Kerohanian Islam (SKI) Dalam Meningkatkan Kek</u><br>raduate (S1) thesis, IAIN Kediri.<br>8) <u>MENUMBUHKAN JIWA SOSIAL SISWA MELALUI I</u><br>uate (S1) thesis, IAIN Kediri.<br><u>kstrakumkuler Musik al-Banjari dalam Menanggulangi k</u><br>JAIN Kediri.                                                     | k (Studi Kasus di RT 03 RW 05 Desa<br>pergamaan Siswa Muslim SMA Negeri 1<br>KEGIATAN JUMAT BERKAH DI SMA<br>Kenakalan Siswa di MA Sunan Kalijogo                                           |
| Azuki, Skak DUAN (2017) Pola Asuk C<br>Junest Kecamatan Ngranggol Nganjuk)<br>Junest Kecamatan Ngranggol Nganjuk)<br>Asah, Sti (2018) Peran Esstrakumkuler<br>Kediri Tahun Ajaran 2017/2018. Underg<br>B<br>BAROROH, LUTUIN FATIHATUL (2011<br>MUHAMMADIYAH KEDIRI, Undergradu<br>Bahagi, Ahmad (2018) Pelaksanaan Ei<br>Kojo Kediri, Undergraduate (S1) thesis<br>J<br>Junaidi. Kholid (2013) Kontribusi Alumn<br>Kabunatan Nganjuk. Undergraduate (S | Drang Tua Dalam Menanamkan Religuistas Pada Anal<br>Undergraduate (S1) thesis, IAIN Kediri.<br><i>Sie Kerchanian Islam (SKI) Dalam Meningkatkan Keb</i><br>raduate (S1) thesis, IAIN Kediri.<br>8) <u>MENUMBUHKAN JIWA SOSIAL SISWA MELALUI H</u><br>uate (S1) thesis, IAIN Kediri.<br>statakurikuler Musik al-Banjari dalam Menanggulangi k<br>JAIN Kediri.<br>1) thesis, IAIN Kediri.                                  | k (Studi Kasus di RT 03 RW 05 Desa<br>beragamaan Siswa Muslim SMA Negen 1<br>KEGIATAN JUMAT BERKAH DI SMA<br>Kenakalan Siswa di MA Sunan Kalijogo<br>skat di Desa Juwet Kecamatan Ngronggol |
| Asura, Sahr Koan.<br>Javet Kecamatan Ngranggol Nganjuk).<br>Javet Kecamatan Ngranggol Nganjuk).<br>Aisah, Stit (2018) Peran Estatskunkuler<br>Kediri Tahun Ajaran 2017/2018. Underg<br>B<br>BAROROH, LUTLUIN FATIHATUL (2011)<br>MUHAMMAD/YAH KECIIRI, Undergrad<br>Baihaqi, Ahmad (2018) Pelaksanaan El<br>Mojo Kediri, Undergraduate (S1) thesis<br>J<br>Junaidi, Kholid (2013) Kontribusi Alumn<br>Kabunaten Nganjuk. Undergraduate (S              | Drang Tua Dalam Menanamkan Religuistas Pada Anal<br>Undergraduate (S1) thesis, IAIN Kediri.<br>Sie Kerohanian Islam (ISK) Dalam Meningkatkan Kel<br>galate (S1) thesis, IAIN Kediri.<br>MENUMBUHKAN JIWA SOSIAL SISWA MELALUI J<br>uate (S1) thesis, IAIN Kediri.<br>Kstrakurikuler Musik al-Banjari dalam Menanggulangi k<br>J Ni Kediri.<br>Mendok Pesantren Dalam Pendidikan Moral Masyara<br>1) thesis, IAIN Kediri. | k (Studi Kasus di RT 03 RW 05 Desa<br>Deragamaan Siswa Muslim SMA Negeri 1<br>KEGIATAN JUMAT BERKAH DI SMA<br>Kenakalan Siswa di MA Sunan Kalijogo<br>Ikat di Desa Juwet Kecamatan Ngronggo |

## **Browse by Devision**

Menu Browse by Devision mengelompokkan koleksi berdasarkan Fakultas dan kemudian di perinci lagi kedalam pengelompokkan berdasarkan program studi yang ada di IAIN Kediri.

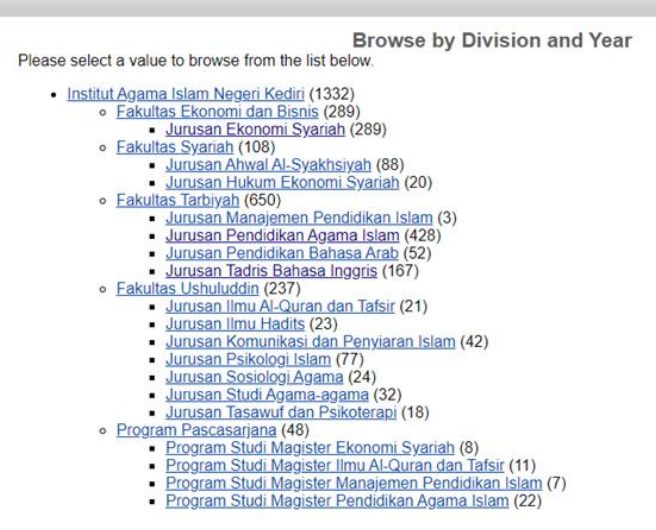

Tampilan browse by devision memuat informasi jumlah total koleksi yang ada di etheses IAIN Kediri, kemudian di perinci berdasarkan Fakultas dan kemudian diperinci lagi berdasarkan Program Studi. Informasi yang ditampilkan adalah informasi devisi (IAIN Kediri, Fakultas, Program Studi) beserta jumlah koleksi yang ada di etheses. Ketika di klik list yang ada, maka koleksi akan di perinci lagi berdasarkan tahun terbit koleksi.

| Browse by Year where Di                                                                                                | vision is "Fakultas Ekonomi dan Bisnis > Jurusan Ekonomi Syarial | יי |
|----------------------------------------------------------------------------------------------------|------------------------------------------------------------------|----|
| <ul> <li>Institut Agama Islam Negeri         <ul> <li>Fakultas Ekonomi da</li> <li>Jurusan Ekor</li> </ul> </li> </ul> | (edir) (289)<br>LEisnis (289)<br>omi Syariah (289)               |    |
| Please select a value to browse from                                                                                   | he list below.                                                   |    |

Dan kemudian koleksi dalam devisi dan tahun tersebut akan ditampilkan berdasarkan urutan abjad.

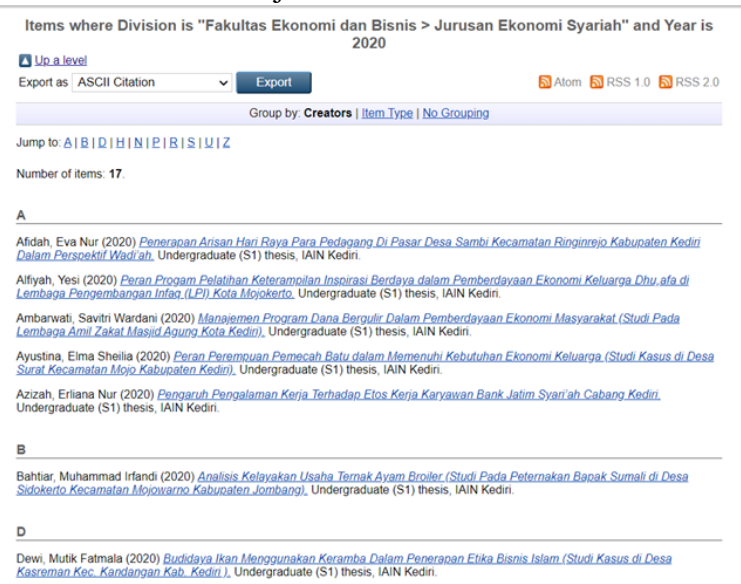

## **Browse by Author**

Menu ini menampilkan koleksi berdasarkan pengarang yang diurutkan berdasarkan urutan abjad.

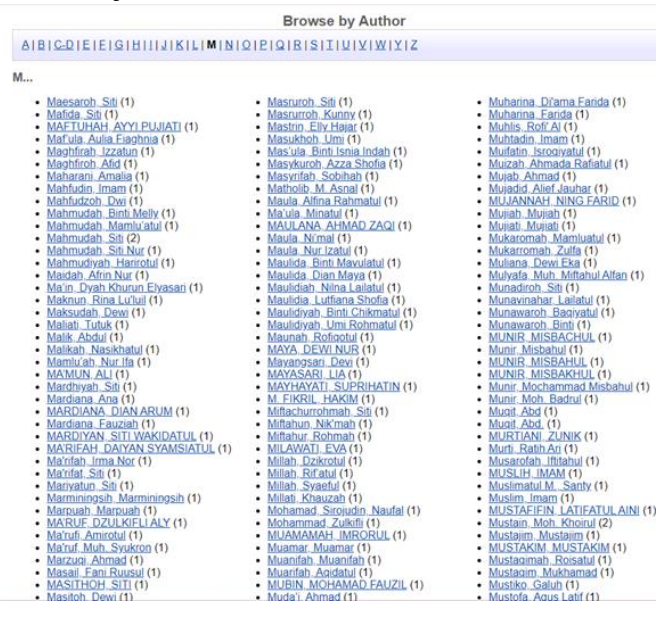

# f. Menu Simple Search

Menu ini digunakan untuk pencarian secara cepat tanpa penggunaan parameter tertentu. Data yang ditampilkan adalah data yang memiliki kemiripan dengan kata kunci yang dimasukkan dalam kotak dialog pencarian. Misalkan saja pencarian koleksi dengan kata kunci "ekonomi".

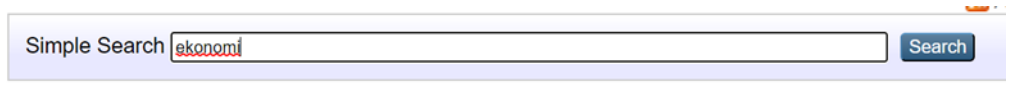

Maka akan ditampilkan koleksi berdasarkan kata kunci "ekonomi" (bisa judul yang mengandung kata ekonomi, tema yang mengandung kata ekonomi dan lain sebagainya). Informasi juga menampilkan jumlah koleksi yang mengandung kata ekonomi.

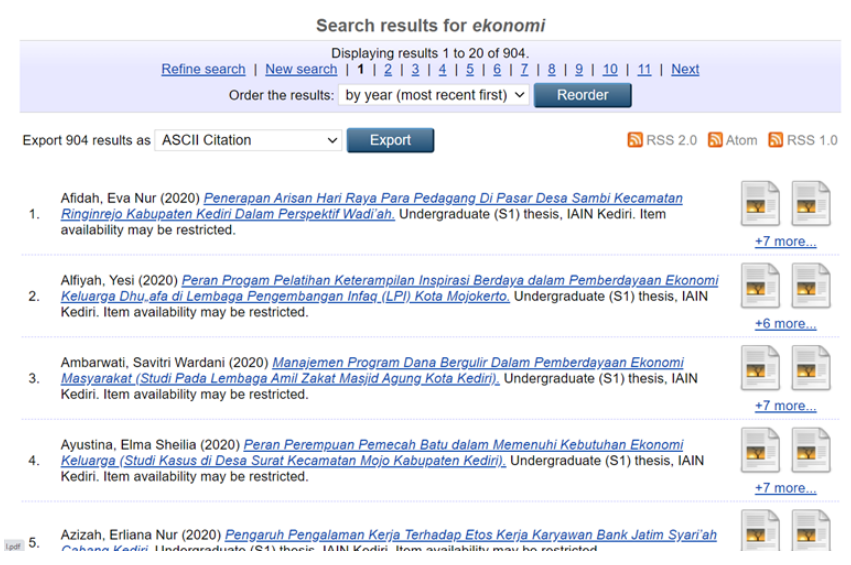

## g. Menu Latest Edition

Menu latest edition menampilkan list koleksi yang diupload dalam sat minggu terakhir.

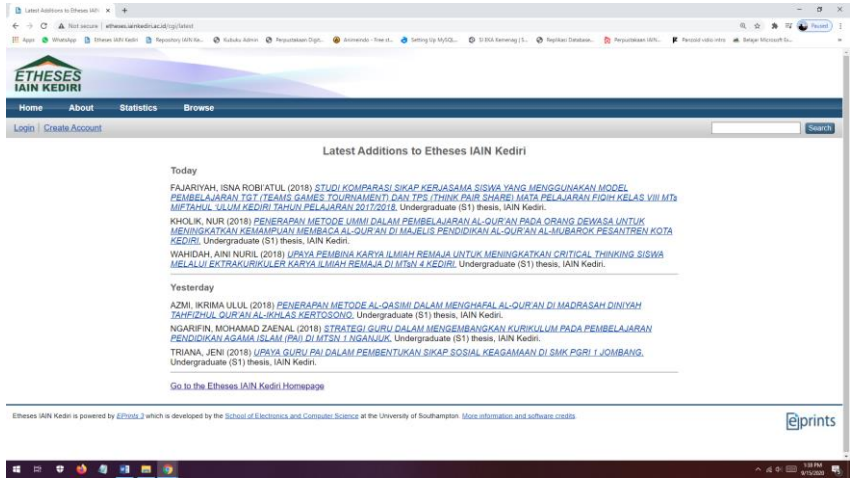

h. Menu Search Repository

Menu ini merupakan fasilitas pencarian berdasarkan beberapa parameter yaitu :

Document : Jenis dokumen. Dokumen dibagi menjadi beberapa kategori seperti artikel, book, book chapter, thesis dan lain sebagainya.
 Title : pencarian berdasarkan kata kunci judul.

Creators : pencarian berdasarkan kata kunci pengarang.

Abstracts : pencarian berdasarkan kata kunci yang ada dalam abstrak.

Date : pencarian berdasarkan kata kunci tanggal atau tahun koleksi.

Subjects : pencarian berdasarkan kata kunci tema.

Item type : pencarian berdasarkan kata kunci type koleksi.

**Departement** : pencarian berdasarkan kata kunci departemen (devision).

Editors : pencarian berdasarkan kata kunci editor

Status : pencarian berdasarkan kata kunci status publikasi

Refereed : pencarian berdasarkan kata kunci reviewer

Journal or Publication Title : pencarian berdasarkan kata kunci judul publikasi

|                           |                                                                                                    | Advanced Search                                                                                                    |    |
|---------------------------|----------------------------------------------------------------------------------------------------|----------------------------------------------------------------------------------------------------|----|
| Don't panicl Jus          | It leave the fields you don't want to sea                                                                                                    | ch blank. <u>Click here for a simple search.</u><br>sarch Reset the form                                                                                                    |    |
| Documents:                | all of v                                                                                                    |                                                                                                    |    |
| Title:                    | all of v                                                                                                    | ne standare state international de la mise state data                                                                                                    |    |
| Creators                  | all of w                                                                                                    |                                                                                                    |    |
|                           |                                                                                                    |                                                                                                    |    |
| Abstract:                 | an or v                                                                                                    |                                                                                                    |    |
| Date:                     |                                                                                                    |                                                                                                    |    |
| Uncontrolled<br>Keywords: | all of 🐱                                                                                                    |                                                                                                    | -  |
| Subjects:                 | 01015 Gorup Theory and G<br>01015 Group Theory and G<br>01015 Lie Group, Harmoni<br>01017 Mahamatikai Logis<br>01010 Aphaetaor Algebras an<br>01010 Oranay Differential<br>01010 Paratai Differential<br>010112 Topology<br>01019 Par Mahematics not<br>01022 Applied Mathematics<br>010201 Applied Mathematics<br>010201 Applied Mathematics | seclerations<br>and Fource Analysis<br>et Theoro, Lattices and Universal Agebra<br>Functional Analysis<br>guatoons, Otherence Equations and Dynamical Systems<br>atom<br>ctorns (nd. Several Variables)<br>elsewhere classified<br>and Asymptotic Methods |    |
| item Type:                | Article Book Section Conference or Workshop Item Book Thesis Patient Artefact Show/Exhibition                                                                                                    | Composition Petromance Image Image Ideo Ideo Ideo Ideo Ideo Ideo Ideo Ide                                                                                                    | E. |
| Department:               | all of 👻                                                                                                    |                                                                                                    |    |
| Editors:                  | all of 🖌                                                                                                    |                                                                                                    |    |
|                           | Published                                                                                                    |                                                                                                    | 6  |

i. Menampilkan hasil pencarian

Setelah proses pencarian selesai. Langkah selanjutnya adalah menampilkan koleksi yang dicari sesuai dengan yang diinginkan. Klik pada tulisan judul yang diinginkan. Informasi yang ditampilkan dalam halaman adalah judul koleksi, metadata (pengarang, penerbit, tahun dan lain sebagainya), list file digital, abstrak, tipe koleksi, subyek, devisi, dan beberapa item peblikasi karya ilmiah di etheses.

| Analisis Kelayakan Usaha Ternak Ayam Broiler (Studi Pada Peternakan Bapak Sumali di Desa<br>Sidokerto Kecamatan Mojowarno Kabupaten Jombang)                                                                                                    |
|----------------------------------------------------------------------------------------------------|
| Bahtiar, Muhammad Irfandi (2020) Analisis Kelayakan Usaha Ternak Ayam Broller (Studi Pada Peternakan Bapak Sumali di Desa<br>Sidokerto Kecamatan Mojowarno Kabupaten Jombang). Undergraduate (S1) thesis, IAIN Kediri.                                            |
| Text Download (74283)                                                                                                    |
| Text Download (41385)                                                                                                    |
| Text<br>Download (350KB)                                                                                                    |
| Text<br>Download (31585)                                                                                                    |
| Text S1132715 BAB IV.pdf Restricted to Registered users only Download (S76KB)                                                                                                    |
| Text SU3352715 BAB V per Restricted to Registered users only Download (24445)                                                                                                    |
| Text<br>931332715 BAB Vi.pdf<br>Download (108kB)                                                                                                    |
| Text<br>Download (29968)                                                                                                    |
| Restricted to Registered users only<br>Download. (1MB)                                                                                                    |
| Abstract                                                                                                    |
| Studi kelayakan usaha merupakan penelitian terhadap rencana bisnis yang tidak hanya menganalisis layak atau tidak layak suatu<br>bisnis dibangun akan tetapi juga saat dioperasionalkan secara rutin dalam rangka pencapaian keuntungan yang maksimal untuk waktu |

Jika dalam list koleksi digital terdapat keterangan "*Restricted to Registered users* only" maka pemustaka tidak dapat mengakses file tersebut dan harus melakukan registrasi akses login untuk mengakses file tersebut. Jika keterangan koleksi "*Restricted to Administrator only*", maka yang berhak mengakses hanya administrator level admin saja. Untuk menampilkan file digital koleksi, klik pada tombol download (...).

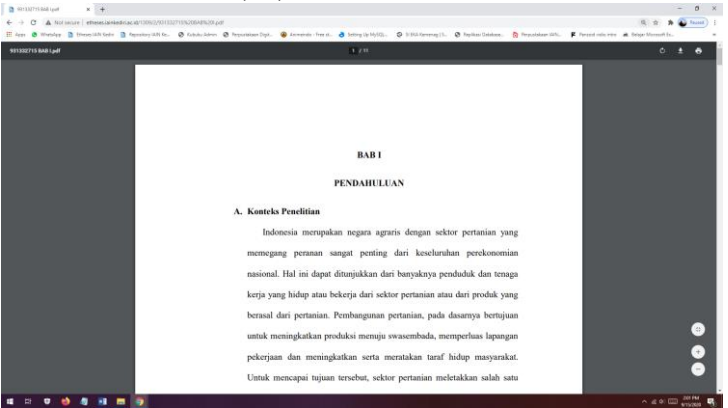

# 2. Menelusur menggunakan portal Onesearch Perguruan Tinggi Keagamaan Islam (PTKI).

Portal Onesearch Perguruan Tinggi Keagamaan Islam (PTKI) merupakan *one gate* (pintu utama) dalam menelusur koleksi-koleksi yang dimiliki oleh perguruan tinggi Keagamaan. Didalam portal Onesearch Perguruan Tinggi Keagamaan Islam (PTKI) ini terdapat berbagai macam daftar koleksi mulai koleksi buku, jurnal, repository dan lain sebagainya. Kelemahan utama portal Onesearch Perguruan Tinggi Keagamaan Islam (PTKI) adalah belum adanya pemisahan terhadap tipe-tipe penyedia koleksi.

a. Masuk ke portal onesearch dengan alamat link https://ptki.onesearch.id/

| Ki Onesearch x +                                                           |                                                                                                    |                                                                                                   |                                                                                         | •                                                                                        | -  |
|----------------------------------------------------------------------------|----------------------------------------------------------------------------------------------------|---------------------------------------------------------------------------------------------------|-----------------------------------------------------------------------------------------|------------------------------------------------------------------------------------------|----|
| C      https://ptki.onesearch.id                                           |                                                                                                    |                                                                                                   |                                                                                         | H N.                                                                                     | \$ |
| ops 🛅 Etheses IAIN Kediri 🛅 Repository IAIN Ke                             |                                                                                                    |                                                                                                   |                                                                                         |                                                                                          |    |
| Tentang IOS Join Us Hubungi H                                              | Sami                                                                                                |                                                                                                   |                                                                                         | Bahasa Indonesia 👻                                                                       |    |
|                                                                            | Katalog Induk<br>Perguruan Tinggi Keag<br>Islam                                                     | amaan                                                                                             |                                                                                         |                                                                                          |    |
| Cari buku dan e-resources                                                  |                                                                                                    |                                                                                                   | Semua Kolom 👻 🔍                                                                         | Cari 🔍 Lanjutan                                                                          |    |
|                                                                            |                                                                                                    |                                                                                                   |                                                                                         |                                                                                          |    |
|                                                                            |                                                                                                    | Top Contributors                                                                                  |                                                                                         |                                                                                          |    |
| 280,528                                                                    | 89,781                                                                                              | Top Contributors<br>74,147                                                                        | 53,954                                                                                  | 43,375                                                                                   |    |
| <b>280,528</b><br>UIN Syarif Hidsyatullah<br>Jakarta                       | <b>89,781</b><br>UIN Sunan Ampel<br>Surabaya                                                        | Top Contributors<br>74,147<br>Universitas Islam Negeri<br>Maulana Malik (brahim<br>Malang         | <b>53,954</b><br>Universitas Islam Negeri<br>Sultan Syarif Kasim Riau                   | 43,375<br>Universitas Islam Negeri<br>Walisongo Semarang                                 |    |
| 280,528<br>UIN Syarf Hidsyatullah<br>Jakarta<br>38,841                     | <b>89,781</b><br>UN Sunan Ampel<br>Surabaya<br><b>34,089</b>                                        | Top Contributors<br>74,147<br>Universitas Islam Negeri<br>Maulanalik Itorahim<br>Malang<br>32,580 | 53,954<br>Universitas Islam Negeri<br>Sultan Syarif Kasim Riau<br>26,531                | 43,375<br>Universitas Islam Negeri<br>Walisongo Semarang<br>18,311                       |    |
| 280,528<br>UIN Syarif Hidsyatullah<br>Jakarta<br>38,841<br>IAIN Purwokerto | 89,781<br>UIN Sunan Ampel<br>Surabaya<br>34,089<br>Universitas Islam Negeri<br>Antasari Barjarmasin | Top Contributors<br>74,147<br>Universitas Islam Negeri<br>Maulang<br>32,580<br>IAIN Surakarta     | 53,954<br>Universitas Islam Negeri<br>Sultan Syarif Kasim Riau<br>26,531<br>JAIN Kediri | 43,375<br>Universitas Islam Negeri<br>Walisoogo Semarang<br>18,311<br>UIN Sunan Kalijaga |    |

b. Ketikkan topik penelitian yang akan di cari. Misalkan saja topik tentang Pendidikan Anak Berkebutuhan Khusus.

| ļ | Katalog Induk<br>Perguruan Tinggi Keagamaan<br>Islam |                 |                 |
|---|------------------------------------------------------|-----------------|-----------------|
|   | Pendidikan Anak Berkebutuhan Khusus                  | Semua Kolom 👻 Q | Cari 🔍 Lanjutan |
|   |                                                      |                 |                 |

c. List Hasil Pencarian

Pada jendela utama akan ditampilkan list hasil pencarian dengan kata kunci Pendidikan Anak Berkebutuhan Khusus sebanyak 453 daftar koleksi.

Menampilkan 1 - 20 of 453 untuk pencarian: 'Pendidikan Anak Berkebutuhan Khusus', lama mencari: 6.56s

Selain menampilkan hasil pencarian, list juga memberikan alternatif judul atau topik yang berkaitan dengan topik Pendidikan Anak Berkebutuhan Khusus dengan rincian dibawah ini:

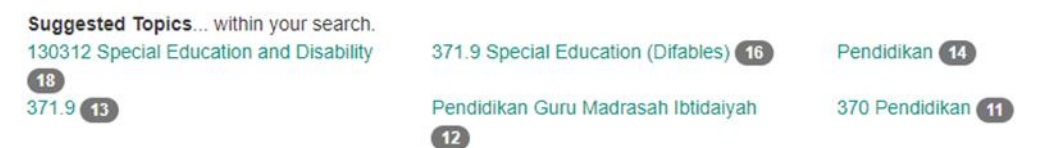

- d. Hasil pencarian dapat dipersempit lagi dengan dengan mempersempit parameter pencarian berdasarkan:
  - Afiliasi

#### Persempit Pencarian

| Affiliation               | ٨   |
|---------------------------|-----|
| ptki.onesearch.id         | 65  |
| onesearch.perpusnas.go.id | 162 |
| fkp2tn.onesearch.id       | 67  |
| mill.onesearch.id         | 69  |
| ptma.onesearch.id         | •   |
| dpr.onesearch.id          | 0   |
| more                      |     |

# - Institusi

| Institusi                                                |    |
|----------------------------------------------------------|----|
| UIN Syarif Hidayatullah Jakarta                          | 70 |
| Universitas Islam Negeri<br>Maulana Malik Ibrahim Malang | 55 |
| UIN Sunan Ampel Surabaya                                 | 50 |
| UIN Sunan Kalijaga                                       | 40 |
| IAIN Kediri                                              | 39 |
| Institut Agama Islam Negeri<br>Purwokerto                | 28 |
| more                                                     |    |

# - Koleksi

| Koleksi                                                    | ۸  |
|------------------------------------------------------------|----|
| Etheses UIN Maulana Malik<br>Ibrahim Malang                | 44 |
| Digital Library UIN Sunan<br>Kalijaga                      | 35 |
| Koleksi Digital UIN Sunan<br>Ampel                         | 30 |
| OPAC Pusat Perpustakaan UIN<br>Syarif Hidayatullah Jakarta | 28 |
| Repository IAIN Purwokerto                                 | 27 |
| Katalog Perpustakaan UIN<br>Sunan Ampel                    | 20 |
| more                                                       |    |

# - Format

| Format          |     |
|-----------------|-----|
| Book            | 350 |
| Book            | 347 |
| EBook           | 0   |
| BookSection     | 0   |
| Thesis          | 298 |
| PeerReview      | 260 |
| NonPeerReviewed | 251 |
| PeerReviewed    | 9   |

- Pengarang

| Pengarang          | ۸ |
|--------------------|---|
| Agustyawati        | 6 |
| Ahmad Susanto      | 0 |
| Chris Dukes        | ٥ |
| Imam Yuwono        | ٥ |
| Indah, Rohmani Nur | 0 |
| Solicha            | 4 |
| more               |   |
|                    |   |

# - Bahasa

| Bahasa |     |
|--------|-----|
| ind    | 187 |
| eng    | 163 |
| ar     | 0   |
| in     | 0   |
| aa     | 0   |

## - Tahun

| Tahun |    |
|-------|----|
| 2018  | 69 |
| 2019  | 60 |
| 2017  | 54 |
| 2016  | 44 |
| 2015  | 31 |
| 2020  | 27 |
| more  |    |

## - Penerbit

| Penerbit                               |   |
|----------------------------------------|---|
| Fakultas Tarbiyah                      | 8 |
| IAIN Purwokerto                        | 6 |
| STAIN KEDIRI                           | 6 |
| Ar-Ruzz Media                          | 0 |
| CTSD IAIN Sunan Kalijaga               | 0 |
| Fakultas Ilmu Tarbiyah dan<br>Keguruan | 0 |
| more                                   |   |

e. Menampilkan hasil pencarian

Untuk menampilkan hasil pencarian dapat dilakukan dengan cara mengklik judul dalam list hasil pencarian.

Konsep Diri Terapis Anak Berkebutuhan Khusus Di Pendidikan Khusus Autis Cahaya Harapan Rejomulyo

f. Hasil dari penelusuran tersebut akan ditampilkan seperti di bawah ini;

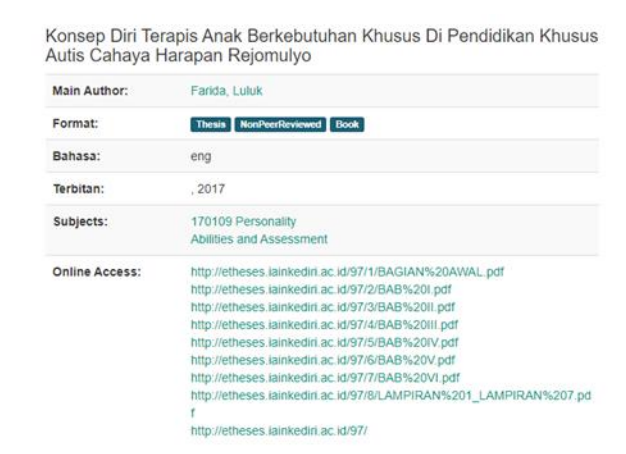

g. Jika terdapat versi digitalnya, maka dapat diklik pada keterangan "Online Acces"

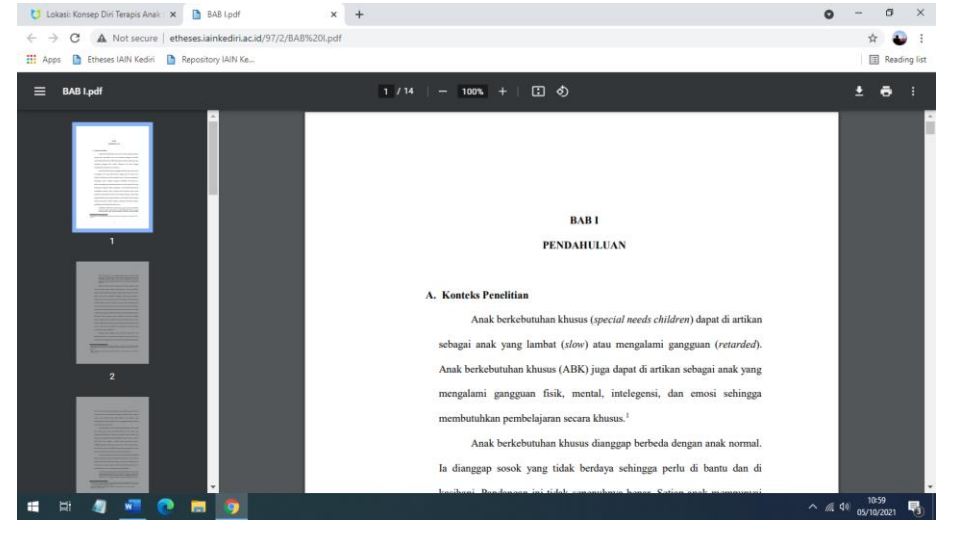

h. Pada bagian kiri layar juga ditampilkan karya ilmiah lain yang berkaitan dengan topik yang dicari.

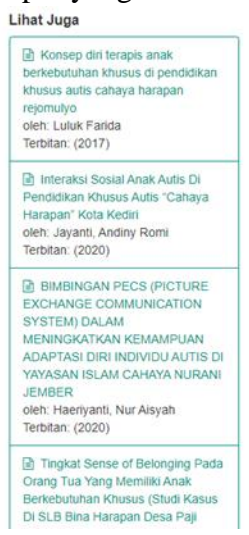

## Penelusuran Jurnal Ilmiah

D

## 1. Jurnal IAIN Kediri

a. Masuk kehalaman Jurnal online IAIN Kediri melalui link https://jurnal.iainkediri.ac.id/

| 22                                                                                                    | Jurnal Online           Instituti AddMa IsLAM NEGERI (AMR) KEDIRI           Automatica Marganezi Martine Negeri Martine                                                                                                    |                     |  |
|----------------------------------------------------------------------------------------------------|----------------------------------------------------------------------------------------------------|---------------------|--|
|                                                                                                    | LEDIN NEDITYE DEAKIN                                                                                                    | OPER-SOURCE, STREET |  |
| turts > Open Jac                                                                                                    | rnal System 131N Kallet                                                                                                    | itumal tele         |  |
| Open Jou                                                                                                    | nal Systems IAIN Kediri                                                                                                    | uses                |  |
| EELS<br>English lengunge<br>English lengunge<br>Englis | IEEE/Sciences doep teachers and Legglish Educations and Legglishs Statistical Statistical  | Care                |  |
| Contract of Contract of Contra                                                                                                    | Didaktika Religia                                                                                                    |                     |  |
|                                                                                                    | DISERTING Registed Lawsei and Lawsei et allowant explorational or applicational TAUM Register. This guarter and and have been a staticated balance ethologication and and have been applied to explore a procession of application of the procession of the procession of the procesion of |                     |  |
| _                                                                                                    | stancasiones. I cumpticasais I instantin                                                                                                    |                     |  |
|                                                                                                    | QOF: Jurnal Studi Al-Qur'an dan Tafsir                                                                                                    |                     |  |
| 1000                                                                                                    |                                                                                                    |                     |  |

## b. List hasil pencarian

| mer Search        | × +                          |                                                                                                    |                                                                   |                                            |                    |                      |                   | 0       | - 0       | ×         |
|-------------------|------------------------------|----------------------------------------------------------------------------------------------------|-------------------------------------------------------------------|--------------------------------------------|--------------------|----------------------|-------------------|---------|-----------|-----------|
| ← → C 🔒 jumal     | Liainkediri.ac.id/index.php/ | index/search/search?simpleQuery=bank+indonesia8                                                                                                    | ksearchField = query                                              |                                            |                    |                      |                   | Ŷ       | * 4       | 1         |
| 🔣 Apps 🌘 WhatsApp | 🛆 Lap. Keg. Bulanan 🛛 🗈 I    | Dheses IAIN Kediri 🔮 Repository IAIN Ke 🧔 Kubuki                                                                                                    | i Admin - 🙆 Perpustakaan Digit 🙆 UKI Pepaw                        | ai 🔥 PENGUMPULAN SK 🐵 Animeindo - Free st. | 👌 Setting Up MySQL | Repškasi Dotabase    | Perpustakaan IAIN |         | E Rea     | ding list |
|                   |                              | Istratura and the second second secon | INE<br>NEGERI (IAIN) KEDIRI<br>1 Yele. 0354 (689282)              |                                            |                    |                      |                   |         |           |           |
|                   | HOME ABOUT LO                | OIN REGISTER SEARCH                                                                                                    |                                                                   |                                            |                    | OPEN JOURNAL SYSTEMS |                   |         |           |           |
|                   | Home > Search                |                                                                                                    |                                                                   |                                            |                    | Journal Hale         |                   |         |           |           |
|                   | Search                       |                                                                                                    |                                                                   |                                            |                    | USER                 |                   |         |           |           |
|                   | Count for Transit            |                                                                                                    |                                                                   |                                            |                    | Password             | _                 |         |           |           |
|                   | Within All Journals          | Search V                                                                                                    |                                                                   |                                            |                    | Remember me          |                   |         |           |           |
|                   |                              |                                                                                                    |                                                                   |                                            |                    |                      |                   |         |           |           |
|                   | Search categories            |                                                                                                    |                                                                   |                                            |                    | JOURNAL CONTENT      |                   |         |           |           |
|                   | Authors                      |                                                                                                    |                                                                   |                                            |                    | Search Suppe         |                   |         |           |           |
|                   | Abstract                     |                                                                                                    |                                                                   |                                            |                    | AI V                 |                   |         |           |           |
|                   | Full Text                    |                                                                                                    |                                                                   |                                            |                    | - Search             |                   |         |           |           |
|                   | Supplementary File(s)        |                                                                                                    |                                                                   |                                            |                    |                      |                   |         |           |           |
|                   | Publication Date             |                                                                                                    |                                                                   |                                            |                    |                      |                   |         |           |           |
|                   | From                         | ~ ~ ~ ~                                                                                                    |                                                                   |                                            |                    |                      |                   |         |           |           |
|                   | Unit                         | ~ ~ ~ ~                                                                                                    |                                                                   |                                            |                    |                      |                   |         |           |           |
|                   | Index terms                  |                                                                                                    |                                                                   |                                            |                    |                      |                   |         |           |           |
|                   | Discipline(s)                |                                                                                                    |                                                                   |                                            |                    |                      |                   |         |           |           |
|                   | Kayword(a)                   |                                                                                                    |                                                                   |                                            |                    |                      |                   |         |           |           |
|                   | Type (method/approach)       |                                                                                                    |                                                                   |                                            |                    |                      |                   |         |           |           |
|                   | All index term fields        |                                                                                                    |                                                                   |                                            |                    |                      |                   |         |           |           |
|                   | Search                       |                                                                                                    |                                                                   |                                            |                    |                      |                   |         |           |           |
|                   | 3004044                      | 159.4                                                                                                    | TITLE                                                             |                                            |                    |                      |                   |         |           |           |
|                   | MADIAH                       | Vol.4.3m 2 (2020)                                                                                                    | Loan To Deposit Ratio terhadap Profitabilitas Bar                 | k Rakyat                                   | ABSTRACT, POF      |                      |                   |         |           |           |
|                   | Marya Ulfa                   |                                                                                                    |                                                                   |                                            |                    |                      |                   |         |           |           |
|                   | MADIAH                       | Vol.8.3% 1(2020)                                                                                                    | CAR dan Financing To Deposit Ratio terhadap RO<br>Syariah Handiri | A PT Bank                                  | AMETRICE, ROT      |                      |                   |         |           |           |
|                   | Ayu Naharani                 |                                                                                                    |                                                                   |                                            |                    |                      |                   |         |           |           |
|                   | • 👅 🧠 🚺                      | 0 🐱 0 💰                                                                                                    |                                                                   |                                            |                    |                      | ^                 | 10 de 📼 | 10/6/2021 | D         |

Pada list pencarian, metadata yang ditampilkan adalah Judul Jurnal, Volume dan Nomer Jurnal, Judul Artikel dan tombol akses ke makalah.

| JOURNAL                                              | 158UE              | TITLE                                                                                                    |               |
|------------------------------------------------------|--------------------|----------------------------------------------------------------------------------------------------|---------------|
| WADIAH                                               | Vol 4, No 2 (2020) | Loan To Deposit Ratio terhadap Profitabilitas Bank Rakyat<br>Indonesia                                                               | ABSTRACT, BOP |
| Marya Ulfa                                           |                    |                                                                                                    |               |
| WADIAH                                               | Vol 4. No 1 (2020) | CAR dan Financing To Deposit Ratio terhadap ROA PT Bank<br>Syariah Mandiri                                                           | ABSTRACT, PDE |
| Ayu Maharani                                         |                    |                                                                                                    |               |
| STITHMAR: Journal of Islamic<br>Economic Development | Vol 1. No 1 (2017) | PENGARUH NILAI PELANGGAN, INOVASI PRODUK DAN<br>KUALITAS LAYANAN TERHADAR LOYALITAS NASABAH BANK<br>MUAMALAT INDONESIA CABANG MADIUN | ABSTRACT, POF |
| Binti Mutafarida                                     |                    |                                                                                                    |               |
| WADIAH                                               | Vol.3. No.2 (2019) | Pengaruh NPF dan BOPO terhadap Profitabilitas Bank<br>Syariah                                                                        | ABSTRACT. PDF |

c. Pada link sebelah kanan, terdapat pilihan akses. Apakah akses ke abstrak atau ke PDF file. Jika di klik abstract maka akan tampil sebagai berikut:

| 200                                                                                                    | HOME ABOUT LOGIN REGISTER SEARCH CURRENT ARCHIVES EDITORIAL TEAM                                                                                                    |
|----------------------------------------------------------------------------------------------------|----------------------------------------------------------------------------------------------------|
| Cetaan disebarkaan di bawah Lisangi<br>Cetaan cecamoon Akibasi-Berbard Secuta<br>1 Ortennesional<br>1 Ortennesional | Home > 1(4, No 2 (2020) > 008a                                                                                                    |
|                                                                                                    | Loan To Deposit Ratio terhadap Profitabilitas Bank Rakyat Indonesia<br>Marya utik                                                                                                    |
|                                                                                                    | Abstract                                                                                                    |
|                                                                                                    | L28 Que to Descrit Rein) de Invitatione encodente nois vans douveles adaptes fabor particles instantes induites induites a la construction de la constructione de la constructione de l         |
|                                                                                                    | Penetisan or menganakan metada kuantatrif. General yang dipunkan dakan penelisan ini adapunka 60 kaoran kuangan publikan Jakwas Berk Akyus<br>Dipatewas penetisan 2021-2027. Teleho metada yang dipunkan diakan penelisan inanyatan yang berkahan penungkan bahwas Dé Bank Akyus<br>Dipatewas penelisan penungkan penungkan penungkan yang bahwas penungkan yang berkahan penungkan penungkan |
|                                                                                                    | 1                                                                                                    |
|                                                                                                    | Kata Kunci: LDR des Profitabilitas                                                                                                    |
|                                                                                                    | Full Text:                                                                                                    |
|                                                                                                    | 82                                                                                                    |
|                                                                                                    | D01: https://doi.org/10.30762/wedah.vel2.3082                                                                                                    |

Jika diklik tombol PDF, maka halaman akan menuju full text dari makalah.

|                                                                                                    |                                  | ITORIAL TEAM        |
|----------------------------------------------------------------------------------------------------|----------------------------------|---------------------|
| iptaan disebarluaskan di bawah <u>Lisensi</u><br>zeative Commons Atribusi-BerbagiSerupa<br>0 Internasional | Home > Vol 4, No 2 (2020) > UBFa | E Download this PDF |
|                                                                                                    |                                  |                     |
|                                                                                                    |                                  |                     |
|                                                                                                    |                                  |                     |
|                                                                                                    |                                  |                     |
|                                                                                                    |                                  |                     |
|                                                                                                    |                                  |                     |
|                                                                                                    |                                  |                     |
|                                                                                                    |                                  |                     |
|                                                                                                    |                                  |                     |
|                                                                                                    |                                  | Dula                |

d. Jika menghendaki untuk mendownload file, klik link "Download this PDF File" yang ada diatas kotak preview.

# 2. Moraref

MOREREF dalam portal akademik yang dibangun oleh Kementerian Agama Republik Indonesia yang dikelola oleh asosiasi jurnal, penerbit universitas, dan pusat penelitian di bawah administrasi naungan pendidikan tinggi (DIKTIS) di kementerian. Portal ini dibuat dengan tujuan untuk meningkatkan, memfasilitasi digitalisasi dan indeksasi jurnal akademik yang diterbitkan oleh lembaga-lembaga di bawah koordinasi Kementerian Agama RI. Jurnal-jurnal ini tidak hanya berfokus pada studi Islam atau studi agama, tetapi juga pada ilmu atau disiplin lain yang terkait dengan studi tersebut. MORAREF memiliki misi penting untuk menyebarkan pengetahuan di antara para peneliti dan membantu mereka membangun jaringan di antara mereka sekaligus untuk mengembangkan penelitian mereka. Dengan demikian, Kemenag membantu menciptakan lingkungan penelitian yang dinamis, kerjasama antar peneliti, dan kualitas akademik yang lebih baik, dan portal tersebut dapat menjadi standar kemajuan penelitian dan tulisan akademik di perguruan tinggi di bawah Kementerian Agama RI. Langkah-langkah untuk menelusur jurnal penelitian melalui portal moraref adalah sebagai berikut:

a. Masuk keberanda moraref melalui link https://moraref.kemenag.go.id/

| O ( a moraref Annesagge.id                                 |                                                              |                                |                                           | ) * (                                   |
|------------------------------------------------------------|--------------------------------------------------------------|--------------------------------|-------------------------------------------|-----------------------------------------|
| lapi 🖸 Whatsilapi 🤷 Lapi Keyi Bulanan 🗋 Piteses With Kedin | e 📑 Repository USN Ke. 🚳 Koloniu Adress 🚷 Perputnikani Dipl. | C UE Pagana C FENGLAIFULAN SK. | Ø Animendo Freest                         | n Danizov. 🕲 Ferjumkası Milli. 🤉 🔄 Peac |
|                                                            | -                                                            | Horne Articles J               | ournals Announcements Statistics Services | ogin                                    |
|                                                            |                                                              |                                |                                           |                                         |
|                                                            |                                                              |                                |                                           |                                         |
|                                                            |                                                              |                                |                                           |                                         |
|                                                            | Soor                                                         | ab Articla                     |                                           |                                         |
|                                                            | Sedi                                                         | Articles                       | 2                                         |                                         |
|                                                            |                                                              |                                |                                           |                                         |
|                                                            |                                                              |                                |                                           |                                         |
|                                                            | (                                                            |                                |                                           |                                         |
|                                                            | Erter Keyword - mangle islamic index                         |                                | Alters + Search                           |                                         |
|                                                            |                                                              |                                |                                           |                                         |
|                                                            |                                                              |                                |                                           |                                         |
|                                                            |                                                              | ~                              |                                           |                                         |
|                                                            | Global                                                       | Reference of Islamic Studies   |                                           |                                         |
|                                                            |                                                              |                                |                                           |                                         |
|                                                            |                                                              |                                |                                           |                                         |
|                                                            |                                                              |                                |                                           |                                         |
|                                                            |                                                              |                                |                                           |                                         |
|                                                            | - X                                                          | -                              |                                           |                                         |
|                                                            |                                                              | <b>-</b>                       |                                           |                                         |
| A.A                                                        |                                                              |                                |                                           |                                         |
| 3D                                                         | 3219                                                         | 93628                          | 117154                                    |                                         |
| S.A                                                        | 3219<br>Journes                                              | 93628<br>Articles              | 117154<br>Autors                          |                                         |
| ( A)                                                       | 3219<br>Journes                                              | 93628<br>Articles              | 117154<br>Adors                           |                                         |
| J.J.                                                       | 3219<br>Journes                                              | 93628<br>Articles              | 117154<br>Autrois                         |                                         |

Pada beranda depan ini memuat informasi tentang jumlah jurnal, jumlah artikel dan jumlah pengarang yang berkontribusi dalam moraref.

b. Untuk melakukan pencarian secara cepat dapat dilakukan dengan memasukkan kata kunci pencarian pada kotak dialog pencarian.

| ſ | nikah siri | Articles 👻 | SEARCH |
|---|------------|------------|--------|
|   |            |            |        |

c. Tampilan list hasil pencarian sebagai berikut

| MORAREF                                                                                                    | Home Articles Journa                                                                                                    | ás Announcements Statistics Services Login                                                                                         |  |
|----------------------------------------------------------------------------------------------------|----------------------------------------------------------------------------------------------------|----------------------------------------------------------------------------------------------------|--|
| Search T                                                                                                    | Showing 1 - 10 of 13 Results                                                                                                    |                                                                                                    |  |
| nikah siri Search                                                                                                    | Keyword nikah siri<br>Sort By : Retervance -                                                                                             | Order By                                                                                                    |  |
| Select year of publication                                                                                                    | KRIMINALISASI POLIGAMI DAN NIKAH SPI<br>Adhoni Minalifan                                                                                 | Culor Indu at your                                                                                                    |  |
| 2014 ¥ 2020 ¥                                                                                                    | Source AL-RDHLAH                                                                                                    | Publisher Universitae Inform Neegeri Radier Intern<br>Lampung, Universitas Islam Negeri Radee Intari Lampung                       |  |
| Select source(s) *                                                                                                    | MENGURAI NIKAH SIRI DALAM ISLAM                                                                                                    |                                                                                                    |  |
| Filter source. Q                                                                                                    | Authorial Xiadjuah Nadjuah.<br>Source Xi-Manahij                                                                                         | Cole : Aprialit zeofi<br>Publicities : Mate Pur wokento, MAN Pur wokento                                                           |  |
| <ul> <li>Al-Manabili (d)</li> <li>Jurnel Rimish Al-System (d)</li> <li>Al-NDALAH (d)</li> </ul>                                   | Virschem     A Countised FOE     NKAVH SRI, NKAVH DI BARKAH UMUR DAN POLIGAMI L     Mitmenteens Mitchenderse                             | MR                                                                                                    |  |
| <ul> <li>Agu-Syirak: Jurnali Bitru Syarilah dan<br/>Hukum di</li> <li>PriTRAH: Jurnal Kajun Ibru-Ibru Ketalaman<br/>di</li> </ul> | Admons Reducement Reducements     Source ROSHICHARDH     Admonstrate ROSHICHARDH     Admonstrate ROSHICHARDH     Admonstrate ROSHICHARDH | Lolar - eig git, Lolar<br>Mallitiker - Falatala Holarm Universitäs Muhammädiyäh<br>Paraolerta, Universitäe Muhammädiyäh Paraolerto |  |
| Select publishers)                                                                                                    | DAMPAK NIKAH SIRI TERHADAP PERLAKU KELUARGA                                                                                              |                                                                                                    |  |
| Filter publisher.                                                                                                    | Authorst M Vasaf M Vasaf<br>Source A Taugh Bindingan dan Konseling blam                                                                  | Diter Dot 13 2000<br>Publisher Prod Bindongen dan Konseling Islam Fakaltas<br>Dakash dan Komerikaa UM An Ramin Banda Asih          |  |

d. Scope pencarian dapat dibatasi melalui fasilitas yang terdapat di jendela sebelah kiri.
Pembatasan berdasarkan tahun publikasi

| 9 | Select year of p | oublicatio | on   | • |  |
|---|------------------|------------|------|---|--|
|   |                  |            |      |   |  |
|   | 2014             | ~          | 2020 | ~ |  |

- Pembatasan berdasarkan sumber jurnal (nama jurnal)

| Select source(s)                                                        | ٣   |
|-------------------------------------------------------------------------|-----|
| Filter source                                                           | Q   |
| 🗌 Al-Manahij (2)                                                        | - i |
| 🗍 Jurnal Ilmiah Al-Syir'ah (1)                                          | - 1 |
| AL-'ADALAH (1)                                                          | - 1 |
| <ul> <li>Asy-Syir'ah: Jurnal Ilmu Syari'ah dan<br/>Hukum (1)</li> </ul> |     |
| 🗇 FITRAH: Jurnal Kajian Ilmu-ilmu Keislam                               | an  |

- Pembatasan berdasarkan penerbit jurnal (lembaga)

| Select publisher(s)                                                                                             | Ŧ           |
|----------------------------------------------------------------------------------------------------|-------------|
| Filter publisher                                                                                                | ٩           |
| IAIN Purwokerto (2)                                                                                             | 1           |
| <ul> <li>Universitas Islam Negeri Ar-Ra<br/>Aceh (2)</li> </ul>                                                 | aniry Banda |
| and a failed and the second second second second second second second second second second second second second |             |
| <ul> <li>IAIN (State Institute for Islamic<br/>Padangsidimpuan (1)</li> </ul>                                   | Studies)    |
| <ul> <li>IAIN (State Institute for Islamic<br/>Padangsidimpuan (1)</li> <li>IAIN Kendari (1)</li> </ul>         | : Studies)  |

Kemudian klik tombol "Apply Filter" untuk membatasi pencarian artikel jurnal.

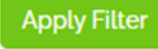

e. Dalam list pencarian, kita bisa melakukan detail makalah dulu atau langsung melakukan download artikel.

| Sort By : Relevance -                                              | Order By : Asc -                                                                                                    |
|--------------------------------------------------------------------|----------------------------------------------------------------------------------------------------|
| KRIMINALISASI POLIGAMI DAN NIKAH SIRI<br>Author(s) : MNurul irfan, | Date : Feb 28, 2017                                                                                                    |
| Source : AL-'ADALAH                                                | Publisher : Universitas Islam Negeri Raden Intan<br>Lampung, Universitas Islam Negeri Raden Intan Lampung                                                                                                    |
| View Item                                                          | Relevance      Order By : Asc       SASI POLIGAMI DAN NIKAH SIRI     MNurul Irfan, Date : Feb 28. 2017     AL-'ADALAH Publisher : Universitas Islam Negeri Raden Intan     Lampung, Universitas Islam Negeri Raden Intan Lampung em |

f. Jika melihat "view item" maka akan menampilkan abstrak terlebih dahulu sebelum melakukan download. Selain itu, pada view item juga diberikan link untuk mengakses artikel ke sumber jurnal secara langsung.

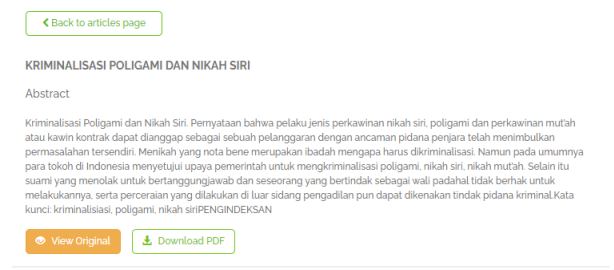

| C Manual (a) Her Konstruction Po                | S.G.M.DAN # +                                        |                                                                                                    |                                                                                                    | 0 - 0         |
|-------------------------------------------------|------------------------------------------------------|----------------------------------------------------------------------------------------------------|----------------------------------------------------------------------------------------------------|---------------|
| → C A Not secure   ejournal aderentariació)     | Profest phy/edula//witsile/reve/248                  |                                                                                                    |                                                                                                    | si 🤉 😜        |
| 🗄 Apps 👩 Whetskee, 🙆 Lap Rep Bulanan 🗋 Etheoret | uit fadn 🗋 Appentory illti Ke.                       | 🛛 Kutaka Antrin 🕲 Terpertekan Digit. 🙆 USI Terpana 🙆 TENELWERLANCE. 🚇 Anmendes - Parcel.                                                                                                    | 8 Setting Up NySEL . 8 Repliker Destass. 8 Perputation 1271.                                                                                                    | * E Nexting   |
|                                                 | and the second second                                | NUME AND INCOME AND STATES CANDING AND AND AND AND AND AND AND AND AND AND                                                                                                    |                                                                                                    |               |
|                                                 | ABOUT THE AUTHOR                                     | Home + Vel DIL Re 2 (2002) + Defan                                                                                                    | Sillard Nices                                                                                                    |               |
|                                                 | H. Russi Diar                                        |                                                                                                    | Children Subsections                                                                                                    |               |
|                                                 | Fakalize typical dan Hukum<br>UKN Sizerif Hidoursubh |                                                                                                    | Fical K Scipe                                                                                                    |               |
|                                                 | Jaharta 🗕                                            | VEHICLES DEVICANT PAR HIGH CEL                                                                                                    | Author Eachdraw                                                                                                    |               |
|                                                 | 100 al ana                                           | Contexcipies and the second second se            | Contract of the second second s |               |
|                                                 | 1968                                                 | It burst New                                                                                                    | Construction of the second second second second second second second second second second second second second                                                                                                    |               |
|                                                 |                                                      |                                                                                                    | Contraction of the second second second second second second second second second second second second second s                                                                                                    |               |
|                                                 | Depart                                               | Aktoat                                                                                                    | Paticular Disa                                                                                                    |               |
|                                                 | C Reserver no                                        |                                                                                                    | Absoluting & Edicals)                                                                                                    |               |
|                                                 | ARE SERVICES                                         | Kremiskan-Philpare dan Nikuh Sei. Ferenskaan Jahmu qulaku jena pakawenan<br>Nakuh pu, pologo dan perkumakan mKH atau kaam pakan periodopa sebaga sebaga tehunik<br>pelanggaran dengan secarana dataa partaja sebak manetokakan jeertaspabate tehunikan<br>yang raku tema sempakan ikadak menggat kana disematakan. Keman paka unawena para<br>sebag sebak tehun sempakan kadak menggat kana disematakan. Keman paka unawena para<br>sebak sebak | Cardial In                                                                                                    |               |
|                                                 |                                                      | stade & Datamana menyengi ugana perwerketu kuntu mengketentukan palapari, takuh<br>seti, shah matuk Salam ta zuan vera persodu cetta bertarangangketuk den senereng veng<br>herbedak sebagai wak palabat Mak herbai ketah minindarena, sener personan seng filiakat<br>di kun mining persodaria pan (page tetangketuk tetangketuk) kerenal.                                                                                                    | Article                                                                                                    |               |
|                                                 | 100                                                  | Kata karst: kriminalaiaat, politaimi, milah ani                                                                                                    | ORD template                                                                                                    |               |
|                                                 |                                                      | mazacress                                                                                                    |                                                                                                    |               |
|                                                 | 0                                                    |                                                                                                    | Collaborate With                                                                                                    |               |
|                                                 | Berthe                                               | Teywords                                                                                                    | ALC: NO DECISION                                                                                                    |               |
|                                                 |                                                      | tersevalutant; peligane; relation                                                                                                    |                                                                                                    |               |
|                                                 |                                                      | Filler                                                                                                    |                                                                                                    |               |
|                                                 | - And                                                | (in) believes                                                                                                    | 1010                                                                                                    |               |
|                                                 | her wat                                              | - Restar                                                                                                    |                                                                                                    |               |
|                                                 |                                                      | Acad, al., 404 David Selamin Dr. al-Aca'uts al-Statisti, Sanar Ril Clavid, Indonesia Ho, Mattaluk Dahan, M.                                                                                                    |                                                                                                    |               |
|                                                 |                                                      | three kates: Tuter three kates; The Der al-Terydadi, 2006.                                                                                                    |                                                                                                    |               |
|                                                 | + Vipe                                               | they Missis and Modellis mutual world at carrier, force from Missis Reviet Cor & His. 1999.                                                                                                    |                                                                                                    |               |
|                                                 | * Suburde                                            | Karna Dear Jahna Johnson, Life Karna, Jahren Deartower Peolifikas Resond, Jahr Ratata, 2013                                                                                                    | -                                                                                                    |               |
|                                                 | IOMPAU CONTRAT                                       | H. Narsä Efter, Konstellung Polgeni der Skah Sir (13) Konspiler Halam Islem, Peter 43 das 4 Halammad Da Sir bis<br>Halammad, il- Systeller, Nat Muthal, Dergt: Dir Jr File, 11.                                                                                                    | TOOLS grammarly                                                                                                    |               |
|                                                 |                                                      | air fawl, Multanniad ten Medir (en Khesni, To'bookkel air Stagar, fi air telani, fita, ther simme air gana, CC                                                                                                    |                                                                                                    |               |
|                                                 | All w                                                | Undarg-Undarg Republik Indonesia Narror 1 Talum 2024 Testang Perlamman, Pecal 2 and 1 dar 2. Webrook, Talu,<br>Pennesi I on It Manus Constant National Markets and an and Relation 1987                                                                                                    | MENDELEY                                                                                                    |               |
|                                                 |                                                      |                                                                                                    |                                                                                                    | THE PER DECIM |

g. Untuk mendownload artikel dapat dilakukan melalui link dibawah artikel. Sebelum mendownload, biasanya kita diperlihatkan preview dari artikel tersebut.

| KRIMINALISASI POLI                                                                                                    | GAMI DAN NIKAH SIRI                                                                                                    |
|----------------------------------------------------------------------------------------------------|----------------------------------------------------------------------------------------------------|
| M. Nu<br>Fakahas Spariah das Halaan<br>J. S. H. Jaanda Yu. Y.<br>E. sudi summi                                                                                                    | und Irfan<br>UDN boof Holsenvallak Jakans<br>man Timur. Tengenang Selann<br>Irfangyulon com                                                                                                    |
| Abserve: The Criminalization of Polygony<br>connective descentations and an entringen table, polygony<br>can be considered as writed and and polygony the<br>bidan is considered as writedpusy it is not mapping<br>index and figures in balanceis approve or of<br>managing. Forthermore, standard with and an<br>entremation of the data of the standard with and and<br>then not restrict to do it and distance which we<br>combined an entremation law. | and Nei Marriago. Summersilven people who<br>are and Mariah marings or sumperior marings-<br>optimization has channel using publicity. Marriahin-<br>ouds or be crimitalined. On the attribution, most<br>anisolitic pelgramic, summer who are hand, most<br>on the traphysicality, summer who are in a constan-<br>to our conducted by the judicial court can also be |
| Keywoods criminalization, polygamy, sixt mort                                                                                                    |                                                                                                    |
| Aberedi, Krissistellusti Poligami dan Nikah<br>sekah oto, poligami dan perkaratan susuka menjakan<br>pelanggan dan gana susukan shadah susugapa be-<br>erang awa berta susupakan shadah susugapa be-<br>orta, sukah susu'ah Satuka tau nama yang awa<br>huminaka sugapa sela padata dah bertak au<br>eli susupa susukan perakan sakah selah bertak susu                                                                                                    | Sitk Perception balowa pelaka jenti jenkarinan<br>sa kawin kurendi dapo diarggap shagai sebudi<br>di nomindulara personalahan setendule. Modukah<br>seta di divindularia, Sismai pada somonya pens<br>farah umuk nomgkriminduari paligani, akah<br>di aunta herenggapinyah dan somorong pang<br>ah malahahanya, setis personan yang didakakan<br>indi palana kimindi.  |
| Kata kased: krimitulistasi, poligaset, tiladi siti                                                                                                    |                                                                                                    |
|                                                                                                    |                                                                                                    |
| Pendahukuan<br>Dulam dari Kancanpan Undang-undang<br>umang bukun materitil Pendidan Agama<br>bidang perkewinan yang masuk dulam daftur<br>Program Legislahi Nasimad (Pendergena)<br>tuhan 2010, RUU ina semana keturanan<br>pedaran (Paul 145) ang menana keturanan<br>pedaran paul                                                                                                    | nikih, padahal sehenalnya tidak bertak.<br>Ancaman hakuman untuk tindak pidana<br>ina heraman, nukai dari 6 bulan bingga<br>3 tahun dan denda mulai dari 8p 6 juna<br>bingga 8p 12 juta. RUU ina juga menganan<br>sund peckawanan campor teorar das orang<br>pera babada baseamgapatan). Pada 142                                                                      |

h. Jika sudah yakin akan mendownload artikel tersebut, maka lakukan klik pada link "Download the PDF file" yang ada di atas layar preview.

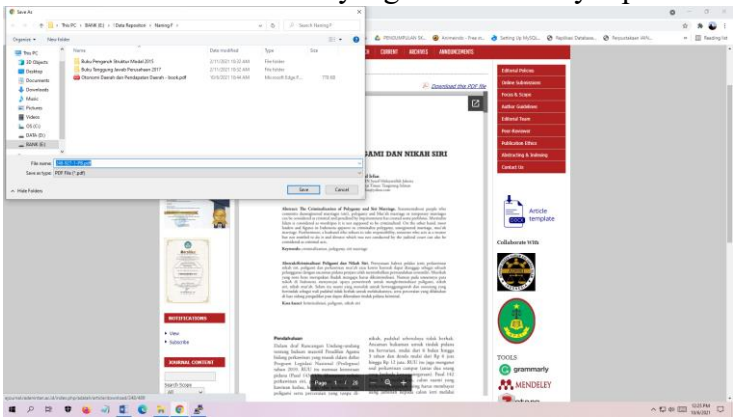

## 3. Menelusur melalui e-resources Perpustakaan Nasional

e-resources Perpustakaan Nasional Republik Indonesia bertujuan untuk memenuhi kebutuhan pemustaka dengan melanggan berbagai bahan perpustakaan digital online (e-Resources) seperti jurnal , ebook, dan karya-karya referensi online lainnya. Setiap anggota Perpustakaan Nasional Republik Indonesia (Perpusnas) dan telah memiliki nomor anggota yang sah, berhak memanfaatkan layanan koleksi digital online yang kami langgan (e-Resources).

Langkah-langkah untuk mengakses koleksi yang dimiliki oleh e-resources Perpustakaan Nasional ini adalah:

a. Masuk kehalaman e-reources melalui link https://e-resources.perpusnas.go.id/

| PER | IPUSTAKAAN NASIONAL                                                 | BERANDA STATISTIK                                                                                                    | PANDUAN                         |
|-----|---------------------------------------------------------------------|----------------------------------------------------------------------------------------------------|---------------------------------|
|     |                                                                     | Ujice                                                                                                    | əbə aplikasi layanan e-Resource |
|     | Login e-Resources                                                   | e-RESOURCES                                                                                                    |                                 |
|     | Password Ø                                                          | Untuk memenuhi kebutuhan pemustaka kami melanggan berbagai<br>bahan perpustakaan digital anline (e-Resource) seperti jurnal, ebook,<br>dan karya-karya referensi anline lainnya. Seting anggota Perpustakaan<br>Nasianal Republik Indonesia (Perpusnas) dan telah memiliki nomor<br>anggata yang soh, berhak memanfabatan layanan kolesis digital |                                 |
|     | Lupa Password ? Daftar Anggota                                      | online yang kami langgan (e-Resources).                                                                                                    | 1 * 4                           |
|     | Hubungi Kami<br>Petunjuk / panduan peng<br>dapat Tanya Pustakawan ( | gunaan e-resources <b>klik disini.</b> jika memerlukan bantuan penelusuran<br>http://pujasintara.perpusnas.go.id/tanya-pustakawan/).                                                                                                    |                                 |

b. Jika belum terdaftar sebagai anggota Perpustakaan Nasional maka kita harus mendaftarkan diri dulu melalui link <u>https://keanggotaan.perpusnas.go.id/</u> dan klik tombol daftar.

| → C ( iii keanggotaan.perpusnas.g  | polid                      |                                  |                                 |                          | ED 3                | ミ ☆) 券 😜        |
|------------------------------------|----------------------------|----------------------------------|---------------------------------|--------------------------|---------------------|-----------------|
| Api 🔕 WhatsApp 🛆 Lap. Keg. Bulanan | 🚹 Etheses Will Kediri 🎽 Re | pository IAIN Ke. 🔗 Kubuku Admin | 😵 Perpustakaan Digit 🛆 UKB I    | Peganai 🛆 PENGUMPULAN SK | Ø Perpustakaan IAIN | * 🗐 Deftar baca |
|                                    |                            | 111 (ASI)   14 (1996)            |                                 |                          |                     |                 |
|                                    | and the second             | Login Kean                       | ggotaan                         |                          |                     |                 |
|                                    |                            | Nomor Anggota                    |                                 |                          |                     |                 |
|                                    |                            |                                  | 0                               |                          |                     |                 |
|                                    |                            | Password                         |                                 |                          |                     |                 |
|                                    | 1 1 1 7                    |                                  | 0                               |                          |                     |                 |
|                                    |                            | 4007                             |                                 |                          |                     |                 |
|                                    | 1                          | Haar C tai                       | itan wang angko dikomp          |                          |                     |                 |
|                                    | a star for                 |                                  |                                 |                          |                     |                 |
|                                    |                            | Logi                             | n                               |                          |                     |                 |
|                                    | and a start                | 🛃 Ingat Saya                     | Lupa Password                   |                          |                     |                 |
|                                    | a set for al               | Dattar Menjadi Anga              | Doftor                          |                          |                     | <b>a</b> . 1.1  |
|                                    |                            |                                  |                                 |                          |                     |                 |
|                                    |                            | Ujicoba Aplikasi Virtual Card    | Perpusnas berbasis Android      | S (                      |                     |                 |
|                                    |                            | Undun AP                         | K disini                        |                          |                     |                 |
|                                    |                            | copyright © 202) Perpustokaan F  | asional RL All rights reserved. |                          |                     |                 |
|                                    |                            |                                  |                                 |                          |                     |                 |

c. Centang pada persyaratan pendaftaran

| 😵 Keenggotaan Online - Welcome 🗙 🕂                                                                                                    | 0       | -   | σ          | ×    |
|----------------------------------------------------------------------------------------------------|---------|-----|------------|------|
| ← ⇒ C is keanggotaan.perpusnas.goid/daftarpetunjuk.aspx                                                                                                    |         | \$  | *          | 1.7  |
| 🌐 Apl 🧕 WhatsApp 🛕 Lap, Keg, Bulanan 🏠 Etheses Will Kedin 🦄 Repository JAIN Ke 🤡 Kubuku Admin 🛞 Perpustakaan Digit 🛕 LKB Pegamai 🛕 PENGUMPULAN SK 🥘 Perpustaka                                                                                                    | an IAIN | • E | ] Daftar b | 0000 |
| Perpustakaan Nasional RI Home                                                                                                    |         |     |            |      |
| Persyaratan Pendaftaran                                                                                                    | 2       |     |            |      |
| Persyaratan                                                                                                    |         |     |            |      |
| <ul> <li>Slawa (SD, SMP; SLTA), mahasiswa, dan umum. Warga Negara Indonesia (WNWWA), berdomisili di dalam maupun luar negeri.</li> <li>Mengiai formulr perdatraran yang telah disediakan di ruang keanggobaan Lt. 2. Perpustakaan Nasional RI Jalan Medan Merdeka Selatan No.1.1. Jalantan.</li> </ul>                                                                                                    |         |     |            |      |
| <ul> <li>Menunjukkan tanda pengenni asil dan masih berlaku ;</li> <li>I. WNI : Kantu Tanda Penduduk atau KK bagi yang belum mempunyai KTP</li> <li>II. WNI : Kitas</li> </ul>                                                                                                    |         |     |            |      |
| Mengisi formuli pendaftaran dengan henyap dan benar.     Mencantumkan momor telepon dan alamat email yang dapat dihubungi.     Kortu anonda nam di dirunakan untuk it avanam Tertuka Persistakaan Masional R.J.B. Merdeka Selatan No. 11. kecuali bani yang berdomisi     Kortu anonda nam di dirunakan untuk it avanam Tertuka Persistakaan Masional R.J.B. Merdeka Selatan No. 11. kecuali bani yang berdomisi |         |     |            |      |
| 🖓 Saya telah membaca & menyetujui atas persyaratan dan kondisi yang berlaku.                                                                                                    | ,       |     |            |      |
| LANJUTKAN PENDAFTARAN À                                                                                                    |         |     |            |      |
|                                                                                                    |         |     |            |      |
|                                                                                                    | ~ te d  | ENG | 1138       | P    |

d. Isi formulir pendaftaran

| → C â ke       | anggotaan perpusnas go.id/daftar.aspx                                                                                                    |               | • ÷ | * 😜         |
|----------------|----------------------------------------------------------------------------------------------------|---------------|-----|-------------|
| Apl 🚯 WhatsApp | 🝐 Lap. Keg. Bulanan 🌓 Etheses JAIN Kediri 🍈 Repository JAIN Ke 🏈 Kubuku Admin 😵 Perpustakaan Digit 🝐 LKB Pegawai 🛆 PENGUMPULAN SK 😵 Perp                                                                              | istakaan IAIN |     | 🗄 Daftar bi |
| Perpus         | stakaan Nasional Ri Home                                                                                                    |               |     |             |
|                | Formulir Pendaftaran Anggota                                                                                                    | v             |     |             |
|                | No. Identitas *                                                                                                    |               | 1   |             |
|                | KTP / NIK v 1213131                                                                                                    |               |     |             |
|                | Password *                                                                                                    |               |     |             |
|                | ••••••                                                                                                    |               |     |             |
|                | Password Valid (minimal 6 kurakter)                                                                                                    |               |     |             |
|                | Nama Lengkap *                                                                                                    |               |     |             |
|                | Muhamad Abduiloh                                                                                                    |               |     |             |
|                | Sesuai dengan identitas                                                                                                    |               |     |             |
|                | Tempat / Tanggal Lahir *                                                                                                    |               |     |             |
|                | Tempat Lahir         /         18         -         Dec.         -         2007         ~           Fermati Tot-Bin-Ton         Fermati Tot-Bin-Ton         -         2007         ~         -         2007         ~ |               |     |             |
|                |                                                                                                    |               |     |             |
|                |                                                                                                    |               |     |             |

e. Jika sudah terdaftar bisa langsung melakukan login ke e-resources

| 17112400065                                    |                                                                    | Untuk memenuhi kebutuhan pemustaka, kami melanggan berbagai                                                                                                    |  |  |  |  |  |  |
|------------------------------------------------|--------------------------------------------------------------------|----------------------------------------------------------------------------------------------------|--|--|--|--|--|--|
|                                                | Ø                                                                  | bahan perpustakaan digital online (e-Resources) seperti jurnal , ebook<br>dan karya-karya referensi online lainnya. Setiap anggota Perpustakaa<br>Nasional Republik Indonesia (Perpusnas) dan telah memiliki nomor |  |  |  |  |  |  |
| Ma                                             | suk                                                                |                                                                                                    |  |  |  |  |  |  |
| Lupa Password ?                                | Daftar Anggota                                                     | anggota yang sah, berhak memanfaatkan layanan koleksi digital<br>online yang kami langgan (e-Resources).                                                                                                    |  |  |  |  |  |  |
|                                                | Selamat Datanc                                                     |                                                                                                    |  |  |  |  |  |  |
|                                                | Selamat Datang                                                     |                                                                                                    |  |  |  |  |  |  |
|                                                |                                                                    |                                                                                                    |  |  |  |  |  |  |
|                                                |                                                                    |                                                                                                    |  |  |  |  |  |  |
|                                                |                                                                    | e-RESOURCES                                                                                                    |  |  |  |  |  |  |
|                                                | Nama Angg                                                          | e-RESOURCES                                                                                                    |  |  |  |  |  |  |
|                                                | Nama Angg<br>No. Anggot                                            | e-RESOURCES<br>MUHAMAD HAMIM<br>a 17112400065                                                                                                    |  |  |  |  |  |  |
| Lihat Riwayat                                  | Nama Anggo<br>No. Anggot                                           | e-RESOURCES<br>MUHAMAD HAMIM<br>a 17112400065                                                                                                    |  |  |  |  |  |  |
| Lihat Riwayat<br>Ganti Password                | Nama Angg<br>No. Anggot<br>Ringkasan<br>Tanggal Me                 | e-RESOURCES<br>gota MUHAMAD HAMIM<br>ta 17112400065<br>Informasi Log<br>mdaftar 24-NOV-17                                                                                                    |  |  |  |  |  |  |
| Lihat Riwayat<br>Ganti Password<br>Rating Kami | Nama Angg<br>No. Anggot<br>Ringkasan<br>Tanggal Me<br>Login Pertai | e-RESOURCES<br>nota MUHAMAD HAMIM<br>ta 17112400065<br>Informasi Log<br>mdaftar 24-NOV-17<br>ma 2021-10-07 05:40:14                                                                                                |  |  |  |  |  |  |

f. Untuk mencari koleksi dapat dilakukan melalui form pencarian di beranda

| \star e-re               | sources perpustaka | an nasion × +                 |                              |                                    |                    |           |                                            |                                     |                      |                   | o – o       | I ×       |
|--------------------------|--------------------|-------------------------------|------------------------------|------------------------------------|--------------------|-----------|--------------------------------------------|-------------------------------------|----------------------|-------------------|-------------|-----------|
| $\leftarrow \rightarrow$ | C 🔒 e-re           | sources.perpusnas.go.id       |                              |                                    |                    |           |                                            |                                     |                      |                   | ☆ <b>*</b>  | € ÷       |
| 🔛 Apl                    | WhatsApp           | 🛆 Lap. Keg. Bulanan   🚹 Ether | ses IAIN Kediri              | Repository IAIN                    | Ke 🚷 Kubuku A      | dmin 📀    | Perpustakaan Digit 💧 LKB                   | Pegawai 💧 PEN                       | GUMPULAN SK 🧯        | Perpustakaan IAIN | » 🗄 Daft    | ar bacaan |
|                          | 7                  |                               |                              |                                    |                    |           |                                            | BERANDA                             | STATISTIK            | PANDUAN           |             | î         |
| *                        |                    |                               |                              | *                                  | КИМРИ              | LAN 1     | TERBITAN                                   | *                                   |                      |                   |             |           |
|                          |                    |                               | R)                           |                                    | Semua              | okal      | Internasional                              | ī                                   | 68                   |                   |             |           |
|                          |                    |                               | elementry<br>*Fasilitas pene | <u>school</u><br>lusuran sementara | tidak berlaku untu | k koleksi | Balai Pustaka, Westlaw dan In              | Q Cari E-Resou<br>donesian Heritage | rces                 |                   |             |           |
|                          |                    |                               |                              |                                    |                    |           |                                            |                                     |                      |                   |             |           |
|                          |                    | BLOOMSBUR                     | Ŕ                            | 📄 si                               | AGE Books          |           | LexisNexis® LexRe                          | ead™                                | Clinical             | Key' Student      |             |           |
|                          |                    | Bloomsbury Collection         | 15                           | e-Bo                               | ook Sage           |           | LexisNexis-LexRead                         |                                     | ClinicalKey S        | itudent           |             |           |
|                          |                    | ∂ Tautan                      |                              | 8                                  | Tautan             |           | A Tautan                                   |                                     | & Taut               | an                |             |           |
|                          |                    |                               |                              |                                    |                    |           |                                            |                                     |                      |                   |             |           |
|                          |                    | LexisNexis                    | .                            | Pro                                | Quest              |           | <mark>%neli</mark> t                       | ţj 🛛                                | Taylor &<br>Taylor & | & Francis         | 6           | E.        |
|                          |                    | Lexis Nexis eJournal          |                              | Proquest St                        | atistical Abstract |           | [neliti] Repositori Studi Keb<br>Indonesia | ijakan                              | Taylor & Franc       | is E-Book         |             | )         |
| <ul> <li>H</li> </ul>    |                    | 0 1 0 1 0 0                   | Ð                            |                                    |                    |           |                                            |                                     |                      | ~ 🛥               | d创 ENG 11:2 | s 📮       |

g. List hasil pencarian

| → C                                                                                                    | perpusnas.go.id:2288/eds/results?vid=08xsid=cbd977ee-b7b2-4fa7-b822-8e842194f565%40sessionmgr1038kbquery=elementry%28sc                                                                                                    | :hool&bdata=JnR5cGU9MCZzZWFyY 😭 |                  |
|----------------------------------------------------------------------------------------------------|----------------------------------------------------------------------------------------------------|---------------------------------|------------------|
| Apl 🗴 WhatsApp 🛆 Lap. Ke                                                                                                    | Keg. Bulanan 👔 Etheses IAIN Kediri 🚦 Repository IAIN Ke 🌍 Kubuku Admin 🦃 Perpustakaan Digit 🤷 LKB Pegawai 🛆 PENGUM                                                                                                    | PULAN SK 🧐 Perpustakaan IAIN »  | Daftar b         |
| lew Search Multimedia Pu                                                                                                    | Publications Home Library Website Sign In 🛋                                                                                                    | Folder Preferences Language +   | Help Ex          |
| Library Logo Searching: Disc                                                                                                    | scovery Service for Perpustakaan Nasional Republik Indones                                                                                                    |                                 |                  |
| Keyword                                                                                                    | ✓ elementry school                                                                                                    |                                 |                  |
| Basic Search                                                                                                    | Advanced Search History >                                                                                                    |                                 |                  |
| Refine Results                                                                                                    | Search Results: 1 - 10 of 755                                                                                                    | Relevance • Page Options • Sh   | nare •           |
| Current Search                                                                                                    | EBSCO CORONAVIRUS DISEASE (COVID-19) MEALTHCARE RESOURCES                                                                                                    |                                 |                  |
| Current Search * Find all my search terms: elementry school Expanders                                                                                                    | EESCO CORONAVIRUS DISEASE (COVID-19) HEALTHCARE RESOURCES DynaMed COVID-19 Topic EBSCO COVID-19 He                                                                                                    | salthcare Resource Center       |                  |
| Current Search * Find all my search terms: elementry school Expanders Also search within the Control terrifees                                                                                                    | EBSCO COROMAVIRUS DISEASE (COVID-19) HEALTHCARE RESOURCES DynalMed COVID-19 Topic EBSCO COVID-19 He                                                                                                    | salthcare Resource Center       |                  |
| Current Search  Find all my search Find all my search elementry school Expanders Also search within the Also search within the Subjects                                                                                                    | EBSCO COROMAVIRUS DISEASE (COVID-19) HEALTHCARE RESOURCES DynaMed COVID-19 Topic EBSCO COVID-19 He 1. Effect of Word Processing Applications to Improving Spelling for Ability Deaf Children School                                                                                                    | n in Elementry                  |                  |
| Find all my search terms:<br>elemently school<br>Expanders<br>Mas osarch within the<br>Apply oquivalent<br>subjects                                                                                                    | EBSCO COROMAVIRUS DIBLASE (COVID-19) HEALTHCARE RESOURCES      DynaMed COVID-19 Topic      EBSCO COVID-19 He      EBSCO COVID-19 He      EBSCO COVID-19 He      Provide Covid Antipaction of the covid antipactic covid antipacticovid antipactic covid antipactic covid antipactic covid antipact | n in Elementry                  | <b>™</b> u       |
| Current Search * Find all my search terms: elementry school Expanders Also earch within the  Also los durch within the  Also los durch within the  Also los | EBSCO COROMAVIRUS DIBLASE (COVID-19) HEALTHCARE RESOURCES      DynaMed COVID-19 Topic      EBSCO COVID-19 He      EBSCO COVID-19 He  | n in Elementry                  | <b>€</b><br>Ilmu |

h. Untuk menampilkan fulltext dari artikel dalam list, silahkan klik tautan yang ada dibawah cantuman detail koleksi

| 1. Effect of School | of Word Processing Applications to Improving Spelling for Ability Deaf Children in Elementry                                                                                                    |              | 2    |  |  |  |  |  |  |
|---------------------|----------------------------------------------------------------------------------------------------|--------------|------|--|--|--|--|--|--|
|                     | By: Rifnurchma A Q; Mohammad Efendi; Henry Praherdhiono. In: Journal of ICSAR, Vol 1, Iss 1, Pp 55-59 (2017); Jurusan Pendidikan Luar Biasa, Fakultas Ilmu<br>Pendidikan, Universitas Negeri Malang, 2017. Language: English, Database: Directory of Open Access Journals                            |              |      |  |  |  |  |  |  |
| Academic            | Subjects: word processing application; deaf children; spelling; Education                                                                                                    |              |      |  |  |  |  |  |  |
| Journal             | View record in DOAJ                                                                                                    |              |      |  |  |  |  |  |  |
| 2. DESIG            | N OF THEMATIC INTEGRATIVE LEARNING BASED ON LOCAL ADVANTAGE IN <b>ELEMENTRY</b>                                                                                                    | <b>a</b>     | 2    |  |  |  |  |  |  |
| F                   | By: Sri Utaminingsih; Eka Zuliana. In: Refleksi Edukatika, Vol 9, Iss 1 (2018); Universitas Muria Kudus, 2018. Language: Indonesian, Database: Director<br>Access Journals                                                                                                    | ry of O      | pen  |  |  |  |  |  |  |
| Academic            | Subjects: Education; Education (General); L7-991                                                                                                    |              |      |  |  |  |  |  |  |
| Journal             | View record in DOAJ                                                                                                    |              |      |  |  |  |  |  |  |
| 3. İLKÖĞI<br>ÖRNEĞİ | RETİM ÇAĞI ÇOCUKLARI DİNİ TASAVVURUNDA SOSYAL DOKU ÖZELLİKLERİ: (SAKARYA<br>).                                                                                                    | <b>a</b>     | 6    |  |  |  |  |  |  |
|                     | PERCEPTION OF HELL AND HEAVEN IN ELEMENTRY SCHOOL LEVEL CHILDREN'S PICTURES: (SAKARYA SAMPLE). By: ULCAY, Hatice Samey<br>of International Social Research. 2017, Vol. 10 Issue 54, p1022-1038. 17p. Language: Turkish. DOI: 10.17719/jisr.20175434671 Database: Humanible<br>International Complete | rye. Jo<br>s | umal |  |  |  |  |  |  |
| Academic<br>Journal | DF Full Text (4.3M8) 🐵 Full Text Finder                                                                                                    |              |      |  |  |  |  |  |  |

i. Setiap tampilan dari detail cantuman akan menampilkan link yang berbeda karena eresources memberikan link yang berbeda-beda pada sumber artikel tersebut. Sebagai contoh pada list yang pertama akan memberikan link DOAJ nya saja dan pada list yang ketiga bisa langsung mendownload ke PDF Full Text.

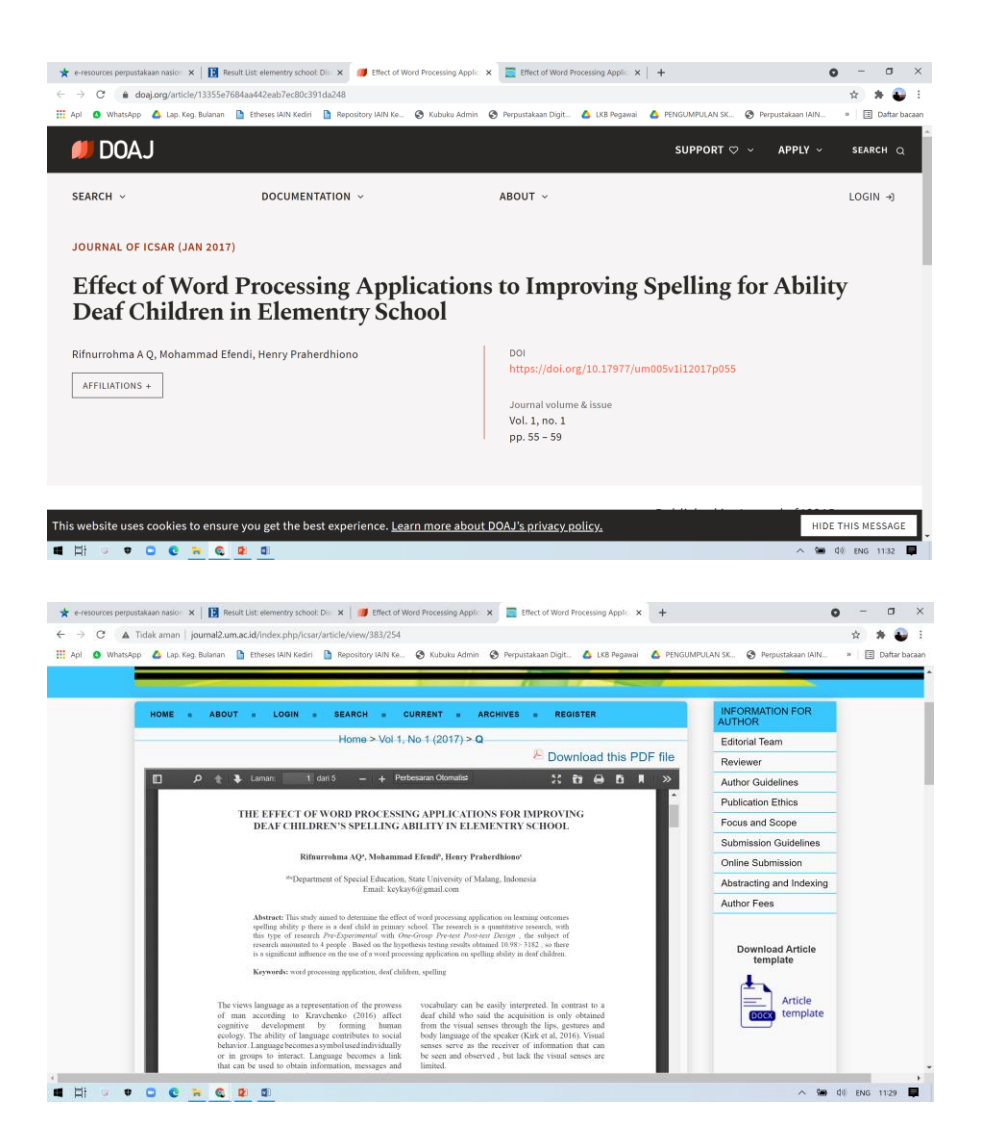

j. Untuk penelusuran lebih lanjut di e-resources Perpustakaan Nasional dapat melihat di menu panduan e-Resources.

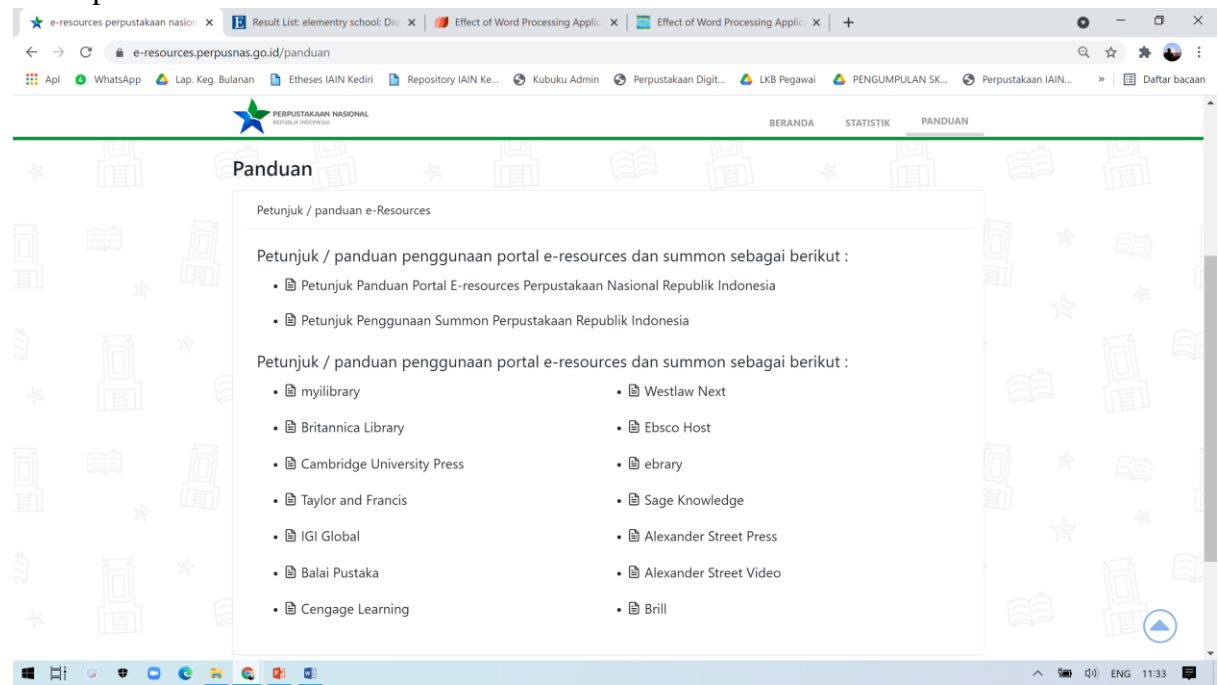

# 4. Portal Garuda

d.

Portal Garuda merupakan suatu gerbang penelusuranterhadap publikasi ilmiah di Indonesia. langkah-langkah dalam mencari literatur dalam portal garuda adalah sebagai berikut:

a. Masuk kehalaman portal garuda melalui link https://garuda.ristekbrin.go.id/

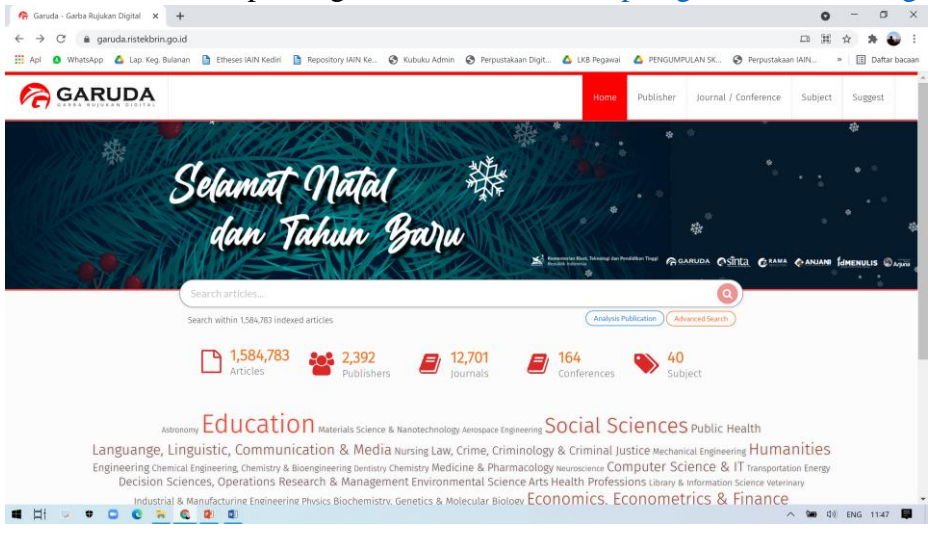

b. Pada halaman utama portal terdapat statistik koleksi yang diindeks oleh portal garuda yang meliputi jumlah artikel, jumlah penerbit, jumlah jurnal, jumlah artikel konferensi dan jumlah subyek.

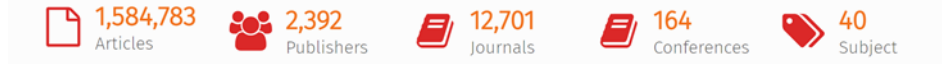

c. Pencarian artikel dilakukan dengan memasukkan kata kuci pada form pencarian.

| Search within 1,584,7            | 33 indexed     | d articles                                                                                                    |                                                               |                   | Analy                  | sis Publica | tion /      | Advanced S |
|----------------------------------|----------------|----------------------------------------------------------------------------------------------------|---------------------------------------------------------------|-------------------|------------------------|-------------|-------------|------------|
| ist hasil pe                     | encar          | rian                                                                                                    |                                                               |                   |                        |             |             |            |
| Garuda - Garba Rujukan Digital 🗙 | +              |                                                                                                    |                                                               |                   |                        | 0           | - 0         | ×          |
| → C                              | o.id/documents | s?q=Manajemen+pendidikan+sekolah                                                                                                    |                                                               |                   |                        |             | x 🛪 😜       | :          |
| Api 🗴 WhatsApp 💧 Lap. Keg. Bu    | lanan 🚹 Ethes  | es IAIN Kediri 🎦 Repository IAIN Ke 🔇 Kubuku Admin 🔇 Perpustakaa                                                                                                    | in Digit 💧 LKB Peg                                            | gawai 🛆 PENGUM    | IPULAN SK 🕲 Perpustaka | an IAIN »   | 🗄 Daftar ba | acaan      |
| GARUDA                           |                |                                                                                                    | Но                                                            | ome Publisher     | Journal / Conference   | Subject     | Suggest     | Î          |
| earch By                         | Keywords       |                                                                                                    | Publi                                                         | sher              |                        |             |             |            |
| Title •                          | Manajerr       | nen pendidikan sekolah                                                                                                    |                                                               | blisher Name      |                        | Q           | Search      |            |
| in To 2021                       | 2021           | Search Manajemen pendidikan sekolah<br>Filosofi Organisasi dalam Konteks Manajemen Pendidikan: Stuu<br>Harri, Salim<br>Imm Pendidikan: Jurnal Kajian Foori dan Praktik Kependidikan Vol 30, No 2 (20<br>Anbibiter: Umentak Iweni Malame                                             | fi di Sekolah Tingg<br>03)                                    | i Ilmu Ekonomi "X | ¢                      |             |             | -          |
| Elter                            |                | Show Abstract   📥 Download Original   Original Source   Check in Google St                                                                                                    | tholar                                                        |                   |                        |             |             |            |
|                                  |                | Anajemen Pendidikan Dan Budaya Peradaban Bersih Dalam 1 <sup>4</sup><br>Tamina, Tumina<br>Jumi Sabiaranyad Wa 2, No 2 (2015) SABILARNSYND: Jumal Pendidikan dan<br><i>Jumak Sabiara</i> (Jak Damamanga<br>Sitow Abstract (Jak Dominad Original (Joriginal Source) Check in Google 5 | <b>embentukan Akhlı</b><br>Ilmu Kependidikan<br><i>cholar</i> | ak Di Sekolah Das | ar                     |             |             |            |
|                                  |                |                                                                                                    |                                                               |                   |                        |             |             |            |

e. Hasil pencarian juga dapat difilter agar lebih sesuai dengan kebutuhan. Terdapat dua filter yang dapat digunakan yaitu filter "Download PDF Only" dan filter berdasarkan tahun.

| Search By            |               | Keywords |
|----------------------|---------------|----------|
| Title                | •             | Manaje   |
| ✔ Downloada          | able PDF Only |          |
| Filter By Year       |               |          |
|                      |               | 2021     |
| 2003                 |               | 2021     |
| 2003                 |               | 2021     |
| 2003<br>From         | То            | 2021     |
| 2003<br>From<br>2016 | To 2021       | 2021     |

# f. Fasilitas untuk mendownload artikel terdapat dibawah detail artikel

| NUR, IRPAN<br>At-Tar'lim : Media Informasi Pendidikan Islam Vol 16, No 2 (2017): DESEMBER<br><i>Publisher :</i> Institut Agama Islam Negeri Bengkulu<br>Show Abstract   🍐 Download Original   <i>Original Source</i>   <i>Check in Google Scholar</i>   🔓 Full PDF (203,478 KB)                                                                                                    |         |            |  |
|----------------------------------------------------------------------------------------------------|---------|------------|--|
| 🔶 Garuda - Garba Rujukan Digital x 😵 POLA ASUH ANAK KALAM KELU X +                                                                                                    | - (     | x z        |  |
| C A Tidak aman   download.garuda.ristekdikti.go.id/article.php?article=9328928val=144788title=PENGUATAN%20PENDIDIKAN%20KARAKTER%20PEK%20MELALUI%20MANA/EMEN%2                                                                                                    | ¢ \$    |            |  |
| 🔢 Api 🔕 WhatsApp 🝐 Lap. Keg. Bulanan 🟠 Etheses IAIN Kediri 🚡 Repository IAIN Ke 🥎 Kubuku Admin 🛞 Perpustakaan Digit 🍐 LKB Pegawai 🝐 PENGUMPULAN SK 🛞 Perpustakaan IAIN                                                                                                    | Dat     | tar bacaan |  |
| 🚍 POLA ASUH ANAK DALAM KELUARGA BERWAWASAN GENDER DALAM PE 1 / 16   - 100% +   🗄 🔕                                                                                                    | ± e     | • •        |  |
| The management and leadership of the school to improve<br>a graning of another to a define the school to improve<br>the school to improve the school to improve<br>the school to improve the school to improve<br>the school to improve<br>the school to improve | ENG 113 |            |  |

# 5. Google Scholar

Google scholar adalah layanan yang dikembangkan oleh google untuk melakukan pencarian publikasi karya ilmiah. Google schoolar akan membantu seseorang mengidentifikasi penelitian paling relevan dari seluruh penelitian akademis. Google schoolar bertujuan menyusun artikel seperti yang dilakukan peneliti, dengan memperhatikan kelengkapan teks setiap artikel, penulis, publikasi yang menampilkan artikel, dan frekuensi penggunaan kutipan artikel dalam literatur akademis lainnya. langkahlangkah untuk mengakses google scholar adalah:

a. Masuk ke halamana depan google scholar melalui link https://scholar.google.com/.

| 🔶 Google C | Cendekia      |            | × +        |      |                   |                        |                   |                    |               |                |                    | 0   | -    | 0        | 3       |
|------------|---------------|------------|------------|------|-------------------|------------------------|-------------------|--------------------|---------------|----------------|--------------------|-----|------|----------|---------|
| > C        | 🕯 scho        | ilar.googl | e.com      |      |                   |                        |                   |                    |               |                | E6                 | Ħ   | ☆    | * 4      | Ð       |
| Apl 🙆      | WhatsApp      | 🛆 Lap. Ki  | eg. Bulana | an 🛛 | Etheses IAIN Kedi | ri 🚹 Repository IAIN H | ie 🕑 Kubuku Admin | Perpustakaan Digit | 💧 LKB Pegawai | PENGUMPULAN SK | Perpustakaan IAIN. |     | ×    | ] Daftar | ir baca |
| ≡ \$       | h Profil saya | *          | Coleksiku  |      |                   |                        |                   |                    |               |                |                    |     |      |          | •       |
|            |               |            |            |      |                   |                        |                   |                    |               |                |                    |     |      |          |         |
|            |               |            |            |      |                   | G                      | ooale (           | Cende              | kia           |                |                    |     |      |          |         |
|            |               |            |            |      |                   |                        | 9.0               | 0011010            |               |                |                    |     |      |          |         |
|            |               |            |            |      |                   |                        |                   |                    |               | Q              |                    |     |      |          |         |
|            |               |            |            |      |                   |                        |                   |                    |               |                |                    |     |      |          |         |
|            |               |            |            |      |                   |                        | Berdiri di        | bahu raksasa       |               |                |                    |     |      |          |         |
|            |               |            |            |      |                   |                        |                   |                    |               |                |                    |     |      |          |         |
|            |               |            |            |      |                   |                        |                   |                    |               |                |                    |     |      |          |         |
|            |               |            |            |      |                   |                        |                   |                    |               |                |                    |     |      |          |         |
|            |               |            |            |      |                   |                        |                   |                    |               |                |                    |     |      |          |         |
|            |               |            |            |      |                   |                        |                   |                    |               |                |                    |     |      |          |         |
|            |               |            |            |      |                   |                        |                   |                    |               |                |                    |     |      |          |         |
|            |               |            |            |      |                   |                        |                   |                    |               |                |                    |     |      |          |         |
|            |               |            |            |      |                   |                        |                   |                    |               |                |                    |     |      |          |         |
| DID        |               |            |            |      |                   |                        |                   |                    |               |                | Bantuan            | Pri | vasi | Persya   | arate   |

b. Masukkan kata kunci pencarian. Kata kunci pencarian bisa berupa tema, judul artikel, pengarang dan lain sebagainya.

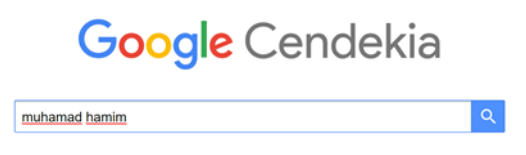

c. List hasil pencarian. Jika terdapat keterangan [PDF] ... di sebelah kanan jendela, maka artikel tersebut memiliki artikel versi digital.

| ľ  | • | muhamad hamim - Google Cend 🗙                                          | +                                                                                                    | o                                               | •   | -   | σ         | ×     |
|----|---|------------------------------------------------------------------------|----------------------------------------------------------------------------------------------------|-------------------------------------------------|-----|-----|-----------|-------|
| ٢, | ← | → C ≜ scholar.google.co                                                | m/scholar?hl=id8uas_sdt=0%2C58uq=muhamad+hamim8btmG=                                                                                                    |                                                 | ¥   | ł.  | * 😜       |       |
|    | A | pl 🧕 WhatsApp 🔥 Lap. Keg. B                                            | ulanan 👔 Etheses JAIN Kediri 🧴 Repository JAIN Ke 🤡 Kubuku Admin 😵 Perpustakaan Digit 🛕 LKB Pegawai 🛕 PENGUMPULAN SK 🧟                                                                                                    | Perpustakaan IAIN                               |     |     | Daftar b  | icaan |
|    | = | Google Cendekia                                                        | muhamad hamim Q                                                                                                    |                                                 |     |     | •         |       |
|    | ٠ | Artikel                                                                | Sekitar 734 hasil (0,04 dtk)                                                                                                    | <table-cell-rows> Profil says</table-cell-rows> | э   | *   | Koleksiku |       |
|    |   | Kapan saja<br>Sejak 2021<br>Sejak 2020<br>Sejak 2017<br>Rentang khusus | Profil pengguna untuk <b>muhamad hamim</b> But and team     Ema yang dentema i sahadir as id     Drug at bait     Break yang dentema i sahadir as id     Drug at bait     Break yang dentema i sahadir as id     Drug at bait     Break yang dentema isaka baita baita b |                                                 |     |     |           |       |
|    |   | Unutkan menurut<br>relevansi<br>Unutkan menurut tanggal<br>Semua jenis | sebagai Pusat Deposit dan Pusat Literatur limith <u>Malamin</u> . UKU (Indonesia Journal of Academi, 2019- Journals applaipting org<br>Orgy Ilmiture as o acidos published by underesting the lot ob printed and decistratic formata,<br>bot not published for commencial pupposes. Gay Iterature to currently mody stored in<br>printed from sr 14 winderesti du storage. Therefore, on the sadd, we del forces how                                                                                                    |                                                 |     |     |           |       |
|    |   | sertakan paten ✓ mencakup kutipan Artikel kajian                       | Perenagan Peninginanan Mandiri Berbasis SLIMS Varsi Desktop: Studi Kasus di porj academia.edu<br>Perpustakaan STAIN Kediri                                                                                                    |                                                 |     |     |           |       |
|    |   | Buat lansiran                                                          | Actoriat. Lagorana perminjaman mandri adalah lagorana pernipisana yang dilakukan sandari<br>dela pemutukan kerimpisam handif mangraban antaramula pernipisama kokala<br>perputukanan yang terkonakai dengan diatasas perputukanan berbasis SLAMS selongai<br>$\frac{n}{20}$ TD Lingka JL Andie tarata 2 Levas 1.60                                                                                                    |                                                 |     |     |           |       |
|    |   |                                                                        | pren Instalial Software Sensinyan Library Management System (SLMS) pada pren jainkediri.ac.id<br>Stelem Operati Windows<br>Matemin - 2016 - reporting iainkediri.ac.id<br>Sorowan Library Management Stelem (LSA) memoryan dan veni yaki veni potala<br>sorowan Library Management Stelem (LSA) memoryan dan veni yaki veni potala<br>portalen news SLMS. semu tritta yang veni atalab balan ada panhamya. Pentuan                                                                                                    |                                                 |     |     |           |       |
|    |   | H • • • • • •                                                          | 0 8 0                                                                                                    | ~ 🛥 :                                           | 40) | ENG | 12:23     |       |

d. Untuk mengakses judul artikel, bisa langsung melalui link atau judul dalam list.

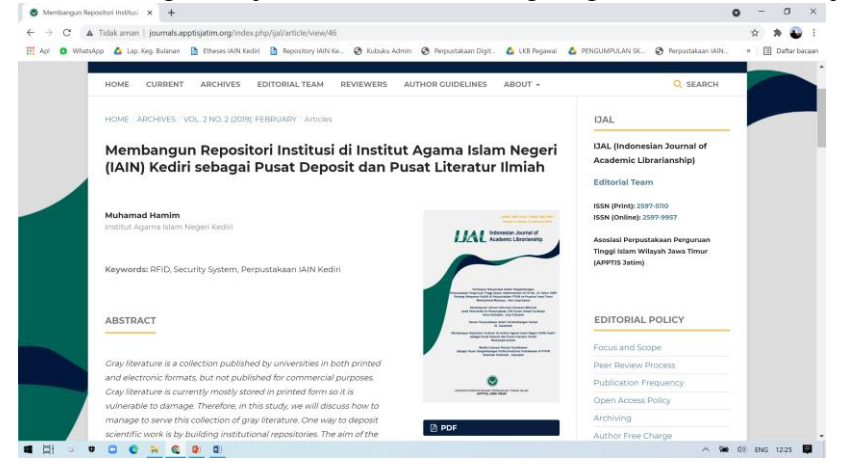

## Penutup

Pencarian sumber-sumber referensi melalui media online harus merujuk pada penyedia yang terpercaya. Dengan merujuk pada sumber-sumber yang terpercaya, maka artikel atau sumber referensi yang didapatkan juga mempunyai kualitas yang bagus. Tidak semua penyedia artikel-artikel ilmiah merupakan penyedia layanan berbasis profit, namun masih banyak penyedia artikel yang berbasis sumber terbuka, sehingga peneliti dapat memperoleh artikel-artikel berkualitas guna menunjang penelitian yang dilakukan.

## Reference

Anwar, Ali. 2018. "Cara Mudah Mengakses Literatur Secara Online dan Mengelolanya". IAIN Kediri Press: Kediri.

https://doaj.org. Diakses pada tanggal 07 Oktober 2021.

https://morabind.kemenag.go.id/about. Diakses pada tanggal 06 Oktober 2021.

Neuman, W Lawrence. 2013. Metodologi Penelitian Sosial: Pendekatan Kualitatif dan Kuantitatif. Sofia, Edina T, penerjemah. Indeks : Jakarta.